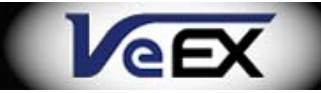

# LX100 e-Manual

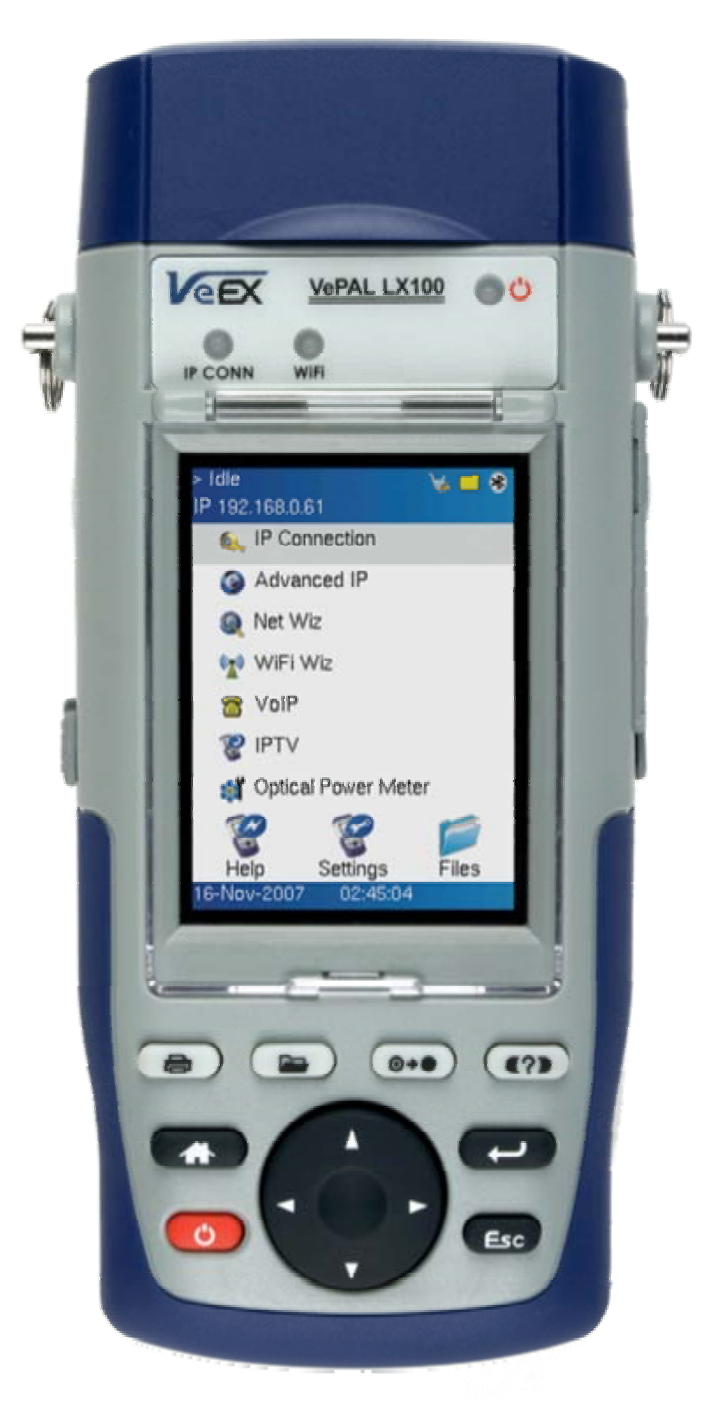

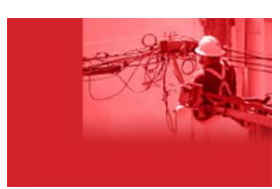

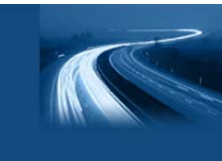

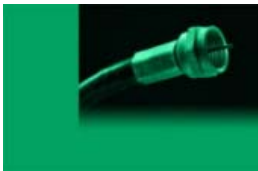

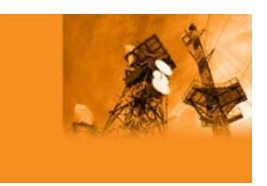

Please direct all questions to your local VeEX Sales Office, Representative or Distributor or contact VeEX technical support at www.veexinc.com © Copyright 2007 VeEx Incorporated. All rights reserved.
 No part of this user manual may be reproduced, translated into a foreign language or be transmitted electronically without prior agreement and written consent of VeEX Incorporated as governed by International copyright laws. Information contained in this manual is provided "as is" and is subject to change without notice. <sup>TM</sup>Trademarks of VeEX Incorporated have been identified where applicable, however the absence of such identification does not affect the legal status of any trademark.

# **Table of Contents**

- **1.0 Product Introduction**
- 2.0 About this User Manual
- **<u>3.0 Safety Information</u>**
- **4.0 Basic Operation**

4.1 Keypad

**4.2 Touch Screen Display** 

4.3 Battery

**4.4 Connectors and Panels** 

4.5 LEDs

# 5.0 Home Menu

**5.1 IP Connection** 

# 5.2 Advanced IP

5.2.1 Ping Test

5.2.2 Trace Route

5.2.3 FTP Test

5.2.4 Web Test

5.2.5 ARP Wiz

5.3 Net Wiz

5.4 WiFi Wiz

**5.5 VoIP** 

5.5.1 VoIP Expert

5.5.2 VoIP Call Expert

**5.6 IPTV** 

# **5.7 Optical Power Meter**

# **6.0 Common Functions**

<u>6.1 Help</u>

6.2 Settings

6.3 Files (Test Results)

6.4 ReVeal software

7.0 Warranty and Software

**8.0 Product Specification** 

**9.0 Certification and Declarations** 

10.0 About VeEX

Go back to top

# **1.0 Product Introduction**

The VePAL LX100 instrument is a next generation test solution to install and maintain IP and Optical networks delivering triple play services. The LX100 is lightweight, rugged and weather resistant featuring an optical power meter (option) and advanced IP test and verification capabilities.

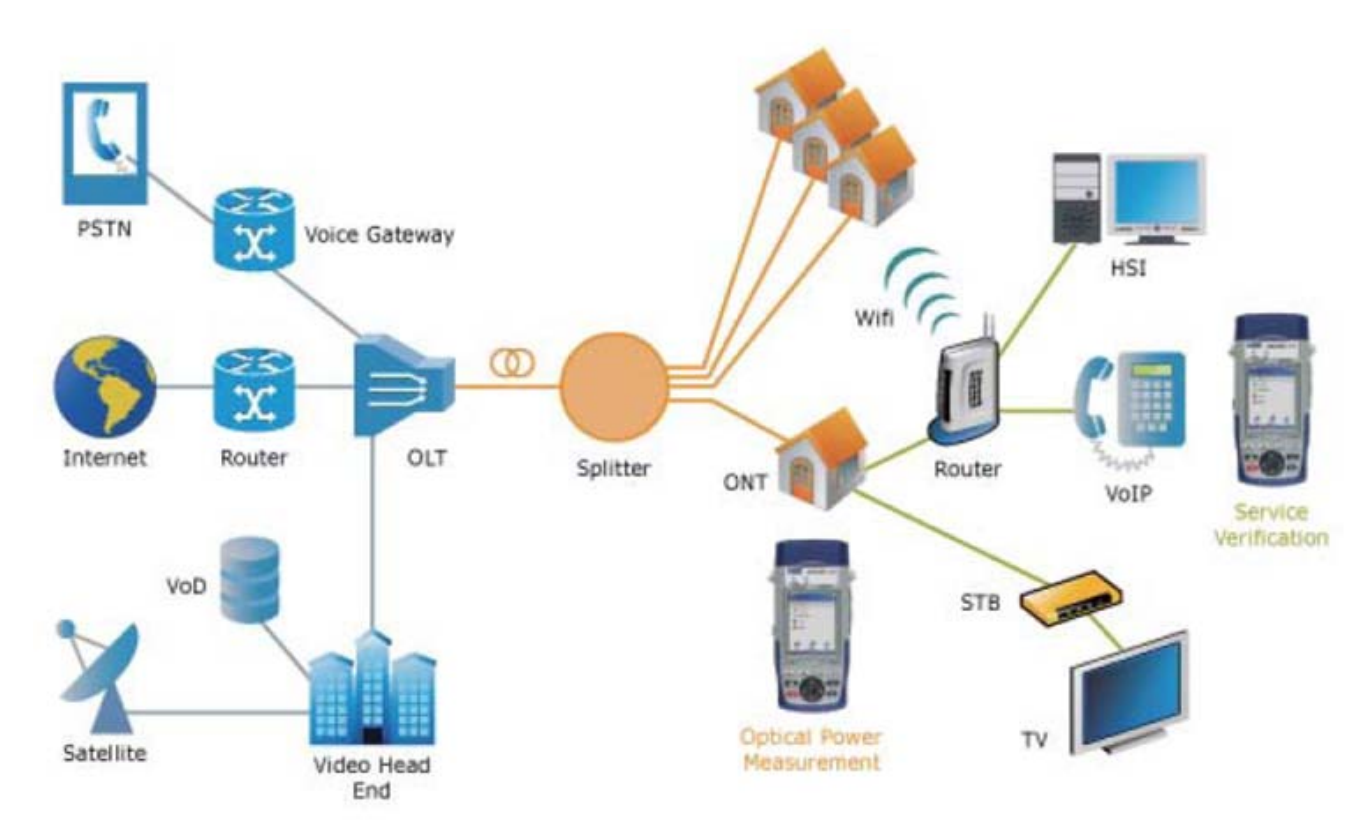

# Go back to top

# 2.0 About this User Manual

Every effort was made to ensure that the information contained in this user manual is accurate. Information is subject to change without notice and we accept no responsibility for any errors or omissions. In case of discrepancy, the web version takes precedence over any printed literature.

(c) Copyright 2006-2007 VeEX Inc. All rights reserved. VeEX, VePAL are registered trademarks of VeEX Inc and/or its affiliates in the the USA and certain other countries. All trademarks or registered trademarks are the property of their respective companies. No part of this document may be reproduced or transmitted electronically or otherwise without written permission from VeEX Inc.

This device uses software either developed by VeEX Inc or licensed by VeEX Inc from third parties. The software is confidential and proprietary of VeEX Inc. The software is protected by copyright and contains trade secrets of VeEX Inc or VeEX's licensors. The purchaser of this device agrees that it has received a license solely to use the software as embedded in the device, and the purchaser is prohibited from copying, reverse engineering, decompiling, or disassembling the software.

This user manual is suitable for novice, intermediate, and experienced users and is intended to help you successfully use the features and capabilities of the VePAL LX100 test set. It is assumed that you have basic computer experience and skills, and are familiar with IP and telecommunication concepts, terminology, and safety.

For more technical resources, visit VeEX Inc web site at www.veexinc.com.

If you need assistance or have questions related to the use of this product, call or email our customer care department for customer support. Before contacting our customer care department, you must have your product serial number and software version ready. Please go to <u>Basic Operations</u> section for details on locating your unit serial number in the menus or locate the serial number on the back of the chassis. Please provide this number when contacting VeEX customer service.

### **Customer Care:**

Phone: +1 408 970 9090

Email: <a href="mailto:customers@veexinc.com">customers@veexinc.com</a>

Website: www.veexinc.com

Go back to top

# **3.0 Safety Information**

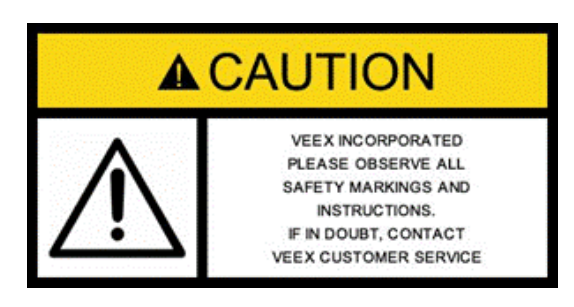

Safety precautions should be observed during all phases of operation of this instrument. The instrument has been designed to ensure safe operation however please observe all safety markings and instructions. Do not operate the instrument in the presence of flammable gases or fumes or any other combustible environment. VeEX Inc. assumes no liability for the customer's failure to comply with safety precautions and requirements.

Go back to top

# 4.0 Basic operation

# 4.1 Keypad

The unit is powered on and off from the red key on the keyboard area. In order to turn off the unit, press the power key for at least 2 seconds. If the unit is not responding, holding the power key down by more than 10 seconds will force the unit to power down.

The keyboard includes the following keys:

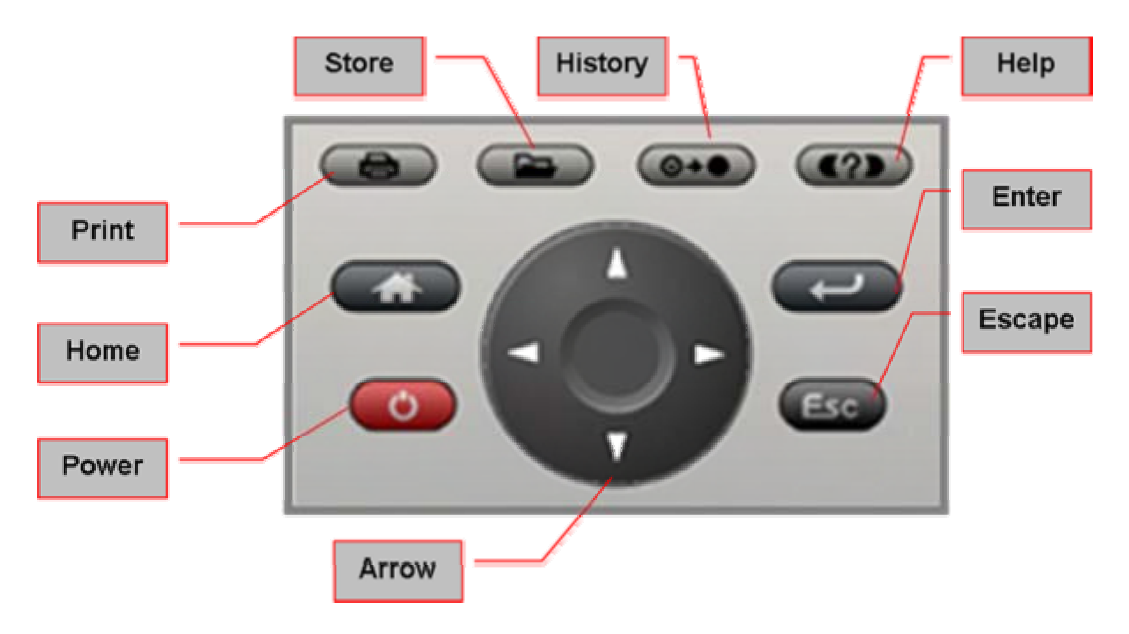

- Home key. Bring the unit to its home menu regardless of its location on the user interface.
- Print key. Performs a print of the current result or selected stored result. The print function requires a USB printer. For a list of supported printer please contact VeEX customer service.
- Store key. Performs the storage in the memory of the test set of the current results. If the result is running, it will provide a snap shot at the moment the key is pressed. The store function provides an automatic storage with automatic naming and time stamping function. To manipulate a stored file, please go to files.
- History key. The history key resets any blinking LED due to a history condition. For more details on the LED, please go to LEDs.
- Help key. The help key brings the user to the online help, regardless of the current user interface location of the unit.
- Arrow key. The arrow key moves the cursor in any of the four supported directions (left, right, up, down). The arrow key works in conjunction with the Enter and Escape keys.
- Enter key. The enter key provides an enter sequence to the user interface. It is used in non touch screen operation mode to enter menus and functions.
- Escape key. The escape key provides an escape sequence to the user interface. It is used in non touch screen operation mode to escape menus and functions.

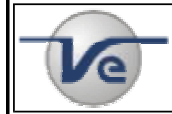

### Note: Standby Mode

By pressing Home and Help buttons simultaneoulsy, the tester switches to a sleep mode which helps to preserve battery life and makes fast boot up time at the measurement site or location possible. To exit the sleep mode, press Home and Help simultaneously again.

# Go back to top

# 4.2 Touch Screen Display

The LCD supports touch screen operation. To use the touch screen, open the transparent door protecting and covering

the screen and use the stylus inserted in the top cover to navigate the menus and tabs. Keep the LCD cover closed when using the unit in a non touch screen mode - use the arrow, enter, and escape keys to navigate. The location of the cursor on the screen is indicated by a focus state. The focus state varies depending on the function or section of the test set. Please observe the following precautions;

- Never use excessive pressure on the touch screen as this may damage its functionality
- Never use sharp objects such as a pen, screwdriver etc. as this may damage the surface
- Clean the surface of the touch screen using a soft cloth and mild detergent only. Do not use alcohol.

### Go back to top

# 4.3 Battery

The VPAL is equipped with an intelligent Lilon rechargeable battery pack which is located in the rear of the unit. The battery will be partially charged upon delivery, so it is recommended to charge the battery fully before use. Please charge the battery at room temperature to preserve its life and to obtain maximum charge. The battery is charged during operation provided the unit is connected to the AC Mains using the supplied AC adapter. Removing the battery, while the unit is powered on is not recommended - this may result in damage. Remove the rubber cover on the left side to connect the AC Main adapter to the unit.

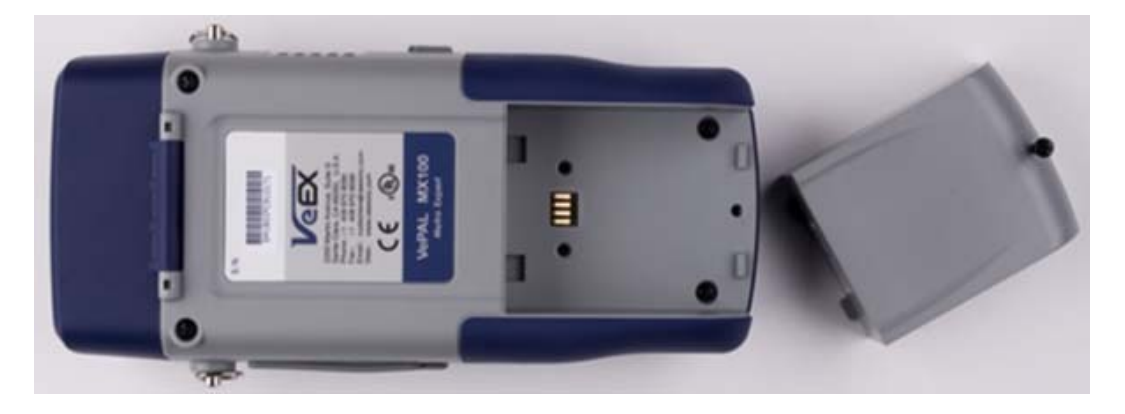

# Go back to top

# **4.4 Connectors and Panels**

### **Test Ports:**

• Optical Power Meter (OPM) test port:

To access the optical test interface, please open the top connector cover. An universal 2.5mm optical adaptor allows you to connect the test set to the fiber optic network using one of the optical fiber patchcords or adaptors supplied with the instrument.

### • RJ45, 10/100Base-T port:

To connect to an Ethernet network - Test applications include;

- IP connectivity testing
- Net Wiz testing
- WiFi Wiz testing
- Voice over IP (VoIP) testing
- IPTV testing
- Transfer measurement results and test profiles between the instrument and a computer using Reveal LX software
- Upload/download channel tables between the instrument and a computer using Reveal LX software
- o Upgrade the instrument software using Reveal LX software

 $\circ$  Remote control of the instrument using Reveal LX software (optional)

# **USB Utility Ports:**

To access the USB ports, remove the protective rubber cover on the right hand side of the unit to expose the connectors;

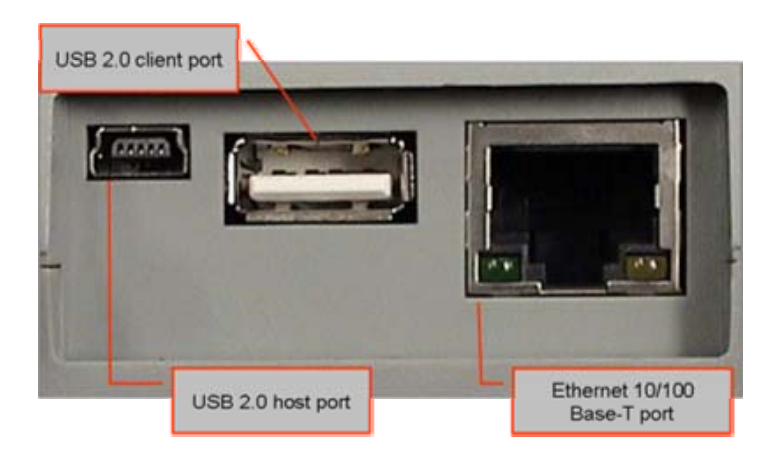

- USB 2.0 Client port: To connect USB memory drives, WiFi or VoIP adaptors (accessories are shown below)
- USB 2.0 Host port: To connect USB printer (future firmware release)

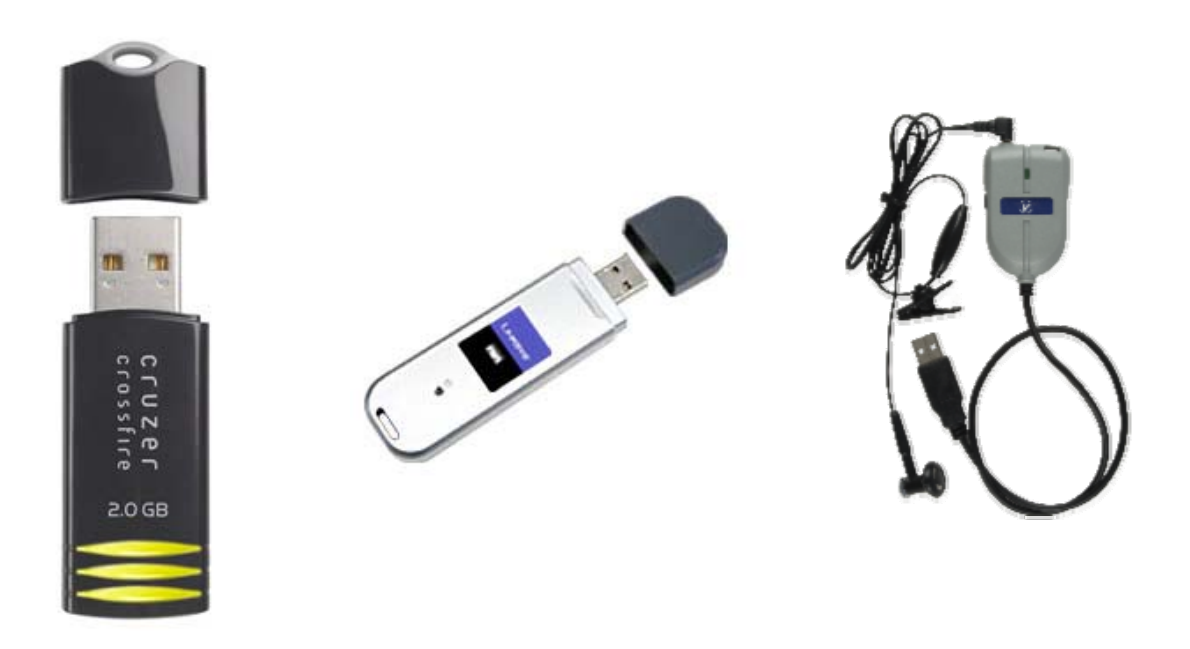

# Go back to top

# 4.5 LEDs

# The LX100 is equipped with three LEDs providing the following functions;

• The **Power LED** indicates the power state of the unit. The LED is off when the unit is powered off. The LED is green when the unit is powered on. The LED is orange when the unit is connected to the AC Main and powered off.

- The **IP LED** is linked to the IP connection function. The LED is solid red when there is no IP connection or green when a valid IP connection is established.
- The WiFi LED indicates a successful WiFi connection.

Note: The LED history function and LED reset function key on the rubber keyboard ( $O \rightarrow O$ ) serves no function on the LX100.

Go back to top

# 5.0 Home Menu

This menu can be reached at anytime during operation by pressing the home key, accessible on the rubber keyboard.

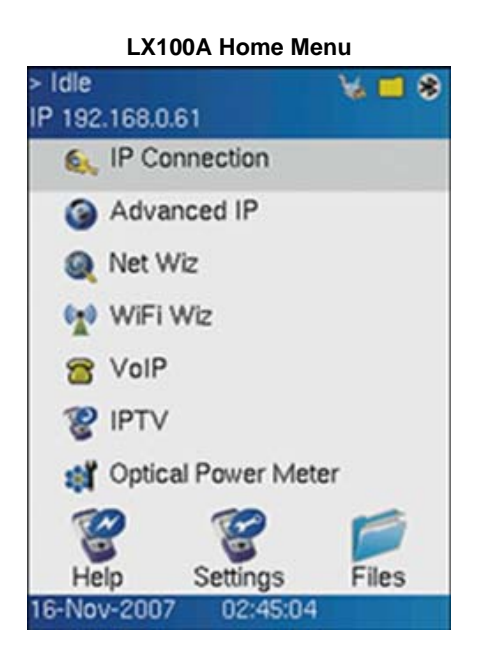

The upper part of the menu (IP connection, Advanced IP, Net Wiz, WiFi Wiz, VoIP, IPTV and Optical Power Meter) consists of applications specific to the test set, while the lower part of the menu contains applications (Help, Settings, Files) which are common to all VeEX VePAL handheld test sets.

Some test capabilities may be specific to a certain product while other features may require the purchase of a software option in order to be displayed or be enabled.

# Go back to top

# **5.1 IP Connection**

Enter a Static IP address or use DHCP to connect to the network. If DHCP is selected, an IP address will be automatically assigned to the test set. The user can also turn the DNS server option On of Off.

LX100A DHCP IP setup

LX100A Static IP setup

| Network       | Port         |
|---------------|--------------|
| Profile:      | Save 🔻       |
| Mode:         | Ethernet 🛛 🔻 |
| IP Address:   | DHCP 🔻       |
| DNS: Auto 🛛 🔻 |              |
| VLAN:         | Off 🛛 🔻      |
|               |              |
|               |              |
|               |              |
|               |              |

| Setup Status | Ping Trace Route |  |  |  |  |
|--------------|------------------|--|--|--|--|
| Network      | Port             |  |  |  |  |
| Profile:     | Save 🔻           |  |  |  |  |
| Mode:        | Ethernet 🛛 🔻     |  |  |  |  |
| IP Address:  | Static 🔻         |  |  |  |  |
| Local IP:    | 192.168.0.76     |  |  |  |  |
| Subnet:      | 255.255.255.0    |  |  |  |  |
| Gateway:     | 192.168.0.1      |  |  |  |  |
| DNS: Off 🛛 🔻 | 7                |  |  |  |  |
| VLAN:        | Off 🛛 🔻          |  |  |  |  |

If a Static connection mode is selected, the user is required to enter a Local IP, Subnet, Gateway, and DNS IP (if the DNS server option is turned on)

**Note:** A DNS IP address is required when using URL format as a destination address. The user needs to establish an IP connection and address prior to Ping, Trace Route, Web/FTP, ARP Wiz, VoIP, and IPTV testing.

| LX100A IP connection - Result |                  |  |  |  |
|-------------------------------|------------------|--|--|--|
| Up-100T F                     | D 🖌 🗖 🕏 💽        |  |  |  |
| IP 192.168.0.69               |                  |  |  |  |
| Web/FTP ARP                   | Wiz VoIP IPTV    |  |  |  |
| Setup Status                  | Ping Trace Route |  |  |  |
| Local IP:                     | 192.168.0.69     |  |  |  |
| Gateway:                      | 192.168.0.1      |  |  |  |
| Subnet Mask:                  | 255.255.255.0    |  |  |  |
| Lease Time                    | 24:00:00         |  |  |  |
| DNS IP:                       | 206.13.28.12     |  |  |  |
| DHCP: PASS                    |                  |  |  |  |
| DNS: PASS                     |                  |  |  |  |
|                               |                  |  |  |  |
|                               |                  |  |  |  |
|                               |                  |  |  |  |
| Disc                          | appect           |  |  |  |
| DISCONNECT                    |                  |  |  |  |

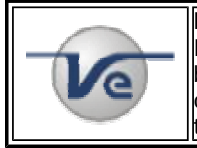

Note: IP Connection

Ensure the Status is PASS and the IP icon is green before continuing with any IP tests. If the status fails, go back to the setup screen to verify that the parameters are entered correctly - also ensure that the ethernet cable is connected properly before trying to reconnect. Check the status LED on the Ethernet connector (on the side of the unit) to look for port and network activity.

# Go back to top

5.2 Advanced IP

An IP test will verify that the IP network is configured properly and connected to the Internet. Depending on the IP options purchased, the following tests are possible;

# 5.2.1 Ping Test

PING is a popular computer network tool used to test whether a particular host is reachable across an IP network. A Ping is performed by sending an "echo request" or ICMP (Internet Control Message Protocol) to the target host and listening for "echo response" replies.

The destination address can be in IP address or URL format.

| LX100A Ping Test address setup |                               |  |  |
|--------------------------------|-------------------------------|--|--|
| Up-100T F 🛛 🕡                  | ) 🚽 🗖 🛞 🍙                     |  |  |
| IP 192.168.0.92                |                               |  |  |
| WEB/CTP A PRIM                 | Boute                         |  |  |
| www.                           | google.com                    |  |  |
| Addini<br>Addre Dele           | ew address<br>ete address 🛛 💙 |  |  |
| Desti <mark>l www.</mark>      | google.com c                  |  |  |
| Number of Pings                | 100                           |  |  |
| Length 64                      | Ping/Sec 10                   |  |  |
| Time Out (ms)                  | 1000                          |  |  |
|                                |                               |  |  |
| Pi                             | ng                            |  |  |

| LX100A Ping Test setup          |             |               |                   |      |         |
|---------------------------------|-------------|---------------|-------------------|------|---------|
| Up-100 <sup>-</sup><br>IP 192 1 | FF<br>68092 | •             | \$ <mark>-</mark> | *    |         |
| Setup                           | Status      | Ping          | ı T               | race | e Route |
| WEB/F                           | TP ARI      | PWiz          | Vo                | IP   | IPTV    |
| Mode:                           |             | W             | ΞB                |      | ▼       |
| WEB N                           | lode:       | TE            | ST                |      | ▼       |
| Addres                          | is:         | http          | o://w             | ww.  | google. |
| Repeat                          | ;           | 5             |                   |      |         |
| Result                          |             |               |                   |      |         |
|                                 |             |               |                   |      |         |
|                                 |             |               |                   |      |         |
|                                 |             |               |                   |      |         |
|                                 |             |               |                   |      |         |
|                                 |             |               |                   |      |         |
|                                 |             | <b>Char</b> t |                   |      |         |
|                                 |             | Start         |                   |      |         |

The Ping Result indicates the number of Pings Sent and Received. Unreachable and Missing Pongs are also recorded. PING also estimates the round-trip time, in milliseconds.

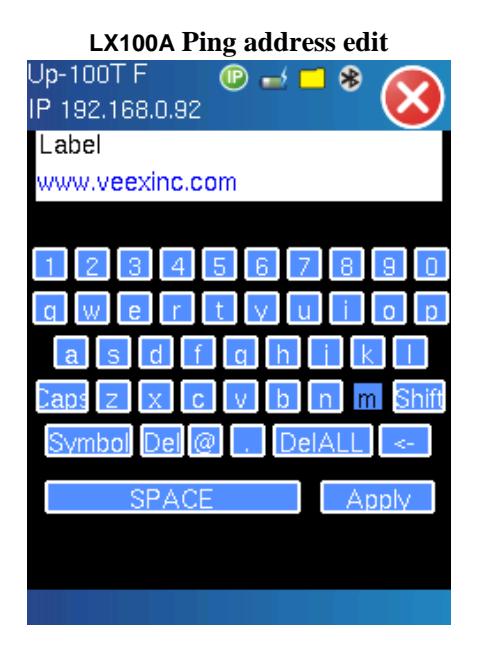

| LX100A Ping Result      |                      |      |            |         |  |
|-------------------------|----------------------|------|------------|---------|--|
| Up-100T F               | 3                    | 🕑 🖌  | . 🗖 🛞      |         |  |
| IP 192.168.0            | ).69                 |      |            | Ø       |  |
| Web/FTP                 | ARF                  | Wiz  | VoIP       | IPTV    |  |
| Setup Sta               | itus                 | Ping | Trac       | e Route |  |
| Setup                   | ),                   |      | Resu       | ılt     |  |
| ST 05:05:50 ET 00:00:02 |                      |      |            | 2       |  |
| Destination             | ation www.google.com |      |            | e.com   |  |
| PING: PAS               | S                    | 20   |            |         |  |
| Sent 10                 |                      |      |            |         |  |
| Received 9              |                      |      |            |         |  |
| Unreach                 |                      | 1    |            |         |  |
| Missing                 | ssing 0              |      |            |         |  |
| Round Trip              | (ms)                 |      |            |         |  |
| Current                 | 14                   | Av   | Average 16 |         |  |
| Max                     | 15                   | Mir  | 1          | 14      |  |
|                         |                      | Ping |            |         |  |

Go back to top

# 5.2.2 Trace Route

Trace Route is a common method used to find the route to the destination IP address or URL. It is often used to identify routing problems and unreachable destinations. All the remote IP addresses and their reponse times are displayed indicating possible network congestion points.

Select Trace Route to proceed with Trace Route test. Enter the desired destination and press 'Trace' to start. Trace Route results provide all the hops with Time To Live (TTL) and addresses up to the destination. If there is no response from a particular hop then an asterix will be displayed.

| LX100A Trace Route setup      |  |  |  |  |
|-------------------------------|--|--|--|--|
| Up-100T F 🛛 🕲 🤘 🔊 🕢           |  |  |  |  |
| IP 192.168.0.69               |  |  |  |  |
| Web/FTP ARPWiz VoIP IPTV      |  |  |  |  |
| Setup Status Ping Trace Route |  |  |  |  |
| Destination www.google.c 🔻    |  |  |  |  |
| Hop TTL(ms) Address           |  |  |  |  |
|                               |  |  |  |  |
|                               |  |  |  |  |
|                               |  |  |  |  |
|                               |  |  |  |  |
|                               |  |  |  |  |
|                               |  |  |  |  |
|                               |  |  |  |  |
|                               |  |  |  |  |
|                               |  |  |  |  |
| Trace Reset                   |  |  |  |  |

|                   | LX100A Trace Route result |      |      |          |              |
|-------------------|---------------------------|------|------|----------|--------------|
| Up-1              | 00T F                     |      | 🕑 🍾  | 6 🗖 🕏    |              |
| IP 19             | 92.168.0                  | D.69 |      |          | $\mathbf{O}$ |
| We                | b/FTP                     | AR   | PWiz | VolP     | IPTV         |
| Setu              | up Sta                    | atus | Ping | Trace    | e Route      |
| Dest              | tination                  | I    | ww   | w.googl  | e.c 🔻        |
| Нор               | TTL(n                     | ns)  | Addr | ess      |              |
| 1                 | 4                         |      | 192. | 168.0.1  |              |
| 2 4 71.159.222.70 |                           |      |      |          | 'O           |
| з                 | 14                        |      | 151. | 164.184  | .72          |
| 4                 | 12                        |      | 64.1 | 64.97.13 | 30           |
| 5                 | 13                        |      | 151. | 164.42.1 | 00           |
|                   | 🧿 Page 1 of 3 💿           |      |      |          |              |
|                   | Ti                        | race |      | Reset    |              |

# Go back to top

### **5.2.3 FTP Test**

The File Transfer Protocol is used to verify the actual throughput of upstream or downstream data rate by sending or receiving files of known size.

For FTP download or upload, the user needs to enter a valid IP Address, File/Path, User name and Password. For FTP upload, the user can also set the file size to be transmitted.

Press 'Start' to initiate the download or upload process. The FTP download or upload results provide a Pass or Fail status and detailed information specific to the download or upload.

#### LX100A FTP upload

### LX100A FTP download

| Up-100T F             | 🕑 😘 🗖     | 8                                                      |  |
|-----------------------|-----------|--------------------------------------------------------|--|
| IP 192.168.0.69       |           |                                                        |  |
| Setup Status          | Ping Tr   | ace Route                                              |  |
| Web/FTP AF            | RPWiz Vol | P IPTV                                                 |  |
| Profile:              | Default   |                                                        |  |
| Mode:                 | FTP       | V                                                      |  |
| FTP Mode:             | Upload    | V                                                      |  |
| Address:              | ftp.verit | echelec.c                                              |  |
| File/Path:            | ftpuser/d |                                                        |  |
| User: user Pwd: 12345 |           |                                                        |  |
| Size:                 | 1         | MBV                                                    |  |
|                       | PASS      | 10 - 20 (B)<br>10 - 20 - 20 - 20 - 20 - 20 - 20 - 20 - |  |
| Server Rx to Lo       | ogin: 1   | 11 sec                                                 |  |
| Data Transfer:        |           | 8.000 Mb                                               |  |
| Total Transfer Time:  |           | 27 sec                                                 |  |
| Average Throu         | ighput: 3 | 08.8 Kbps                                              |  |
|                       | Stop      |                                                        |  |
|                       |           |                                                        |  |

| Setup Status         | Ping    | Trace Route  |  |
|----------------------|---------|--------------|--|
| Web/FTP AF           | RPWiz ∖ | /oIP   IPTV  |  |
| Profile:             | Defa    | ult 🔻        |  |
| Mode:                | FTP     | V            |  |
| FTP Mode:            | Dowr    | nload 🛛 🔻    |  |
| Address:             | ftp.ve  | ritechelec.c |  |
| File/Path: /home     |         | e/vftpuser/d |  |
| User: user           | Pwd:    | 12345        |  |
|                      | PASS    |              |  |
| Server Rx to Lo      | ogin:   | 2 sec        |  |
| Data Transfer:       |         | 1.3 Kb       |  |
| Total Transfer Time: |         | 6 ms         |  |
| Average Throughput:  |         | 218.7 Kbps   |  |
|                      |         |              |  |

# Go back to top

# 5.2.4 Web Test

Web Test is used to verify that the internet is properly provisioned at the service point. Web Mode can be set to either Web Test or Web Browser.

### Web Test:

- Select Test from Web Mode
- Enter or select the desired IP address or URL destination, the repetition time, then press 'Start.'
- The result is a simple Pass / Fail indication and basic information pertaining to the throughput and transfer rate.

| LX100A Web Test setup        |                    |  |  |  |
|------------------------------|--------------------|--|--|--|
| Up-100T F<br>IP 192.168.0.92 | ® 🚽 🗖 🐐 🚫          |  |  |  |
| Setup Status                 | Ping Trace Route   |  |  |  |
| WEB/FTP AR                   | PWiz Volp IPTV     |  |  |  |
| Mode:                        | WEB 🔻              |  |  |  |
| WEB Mode:                    | TEST 🔻             |  |  |  |
| Address:                     | http://www.google. |  |  |  |
| Repeat:                      | 5                  |  |  |  |
| Result                       |                    |  |  |  |
|                              |                    |  |  |  |
|                              |                    |  |  |  |
|                              |                    |  |  |  |
|                              |                    |  |  |  |
|                              |                    |  |  |  |
|                              |                    |  |  |  |
|                              | Start              |  |  |  |

| LX100A Web Test result |        |               |       |           |  |
|------------------------|--------|---------------|-------|-----------|--|
| Up-100T F  🧕           | 0 =    |               | * (   | $\otimes$ |  |
| Setup Status           | Ping   | Tra           | ace F | Route     |  |
| WEB/FTP ARP\           | Niz    | VolF          | 2     | PTV       |  |
| Mode:                  | WE     | В             |       |           |  |
| WEB Mode:              | TES    | SТ            |       | V         |  |
| Address:               | http   | //www.google. |       |           |  |
| Repeat:                |        |               |       |           |  |
| Result                 | Result |               |       |           |  |
| F                      | PASS   | 3             |       |           |  |
|                        | cur    | avg           | min   | max       |  |
| Response Time          | 85     | 91            | 85    | 98        |  |
| Transfer Time          | 86     | 93            | 86    | 105       |  |
| Data Transfer:         |        | 250.8 Kb      |       |           |  |
| Average Through        | 549    | .9 Kt         | ps    |           |  |
| S                      | top    |               |       |           |  |

# Web Browser:

- Select Browser from Web Mode
- Enter or select the desired IP address or URL destination, and encoding, andthen press 'Start.'
  The screen will turn blank while launching the spider web browser engine.

- The web page is divided into quadrants. Use the slide keys to navigate up/down and left/right.
- It is possible to navigate links within the screen.
- Click the close button in the Top right hand corner to exit.

| LX100A We    | eb Browser setup   | LX100A Web Browser result                                                                                      |
|--------------|--------------------|----------------------------------------------------------------------------------------------------|
| Up-100T F    | 🔍 🕈 🗖 🖉 🖉          | Google – Feynman mSpider                                                                                       |
| Setun Status | Ping Trace Boute   | 🔾 🔾 😚 🙁 🤔 🖌 📗 ht j                                                                                             |
| WEB/FTP AP   | RPWiz VoIP IPTV    | Web Images Maps News Shopping Gmail                                                                            |
| Mode:        | WEB 🗸              | more ▼ Video Groups Books Scholar                                                                              |
| WEB Mode:    | Browser 🔻          | YouTube Calendar Photos Documents Reader                                                                       |
| Address:     | http://www.google. | even more >                                                                                                    |
| Encoding     | 5                  | iGoogle   Sign in                                                                                              |
| Result       |                    | li de la compañía de la compañía de la compañía de la compañía de la compañía de la compañía de la compañía de |
|              |                    | Googl                                                                                                    |
|              | Start              | 6.3 Kb                                                                                                    |

Note: If a DNS server is not detected, an error message will be displayed.

### Go back to top

# **5.2.5 ARP Wiz**

ARP Wiz uses the Address Resolution Protocol (ARP) to verify the status of each IP address in a user selectable IP range. ARP is the standard method for finding a host's hardware address when only its network layer address is known. In other words, ARP is used primarily to translate IP addresses to Ethernet MAC addresses. ARP is defined in <u>RFC 826</u>

### Setup:

- Enter a desired IP address range
- Enter the Subnet address (if applicable) or use the default value.
- Press 'Start'

### **Result:**

• The MAC addresses associated with active IP addresses in the range are displayed.

LX100A ARP Wiz Setup

LX100A ARP Wiz Result

Ping Trace Route

| Up-100T F<br>IP 192.168.0.69 | 🔍 * <mark>-</mark> * 🔇 |
|------------------------------|------------------------|
| Setup Status                 | Ping Trace Route       |
| Web/FIP AF                   | PWIZ VOIP IPTV         |
| IP Start Addr:               | 192.168.0.1            |
| IP End Addr:                 | 192.168.0.10           |
| Subnet:                      | 255.255.255.0          |
| Address                      | Status                 |
|                              |                        |
|                              |                        |
|                              |                        |
|                              |                        |
|                              |                        |
|                              | Start                  |

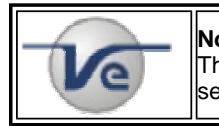

**Note: ARP** The ARP protocol by definition can only work within the same subnet as the IP address provided to the test set in IP Status.

### Go back to top

# 5.3 Net Wiz

The Net Wiz function allows you to test the ethernet cable and associated network environment. A typical application is shown below;

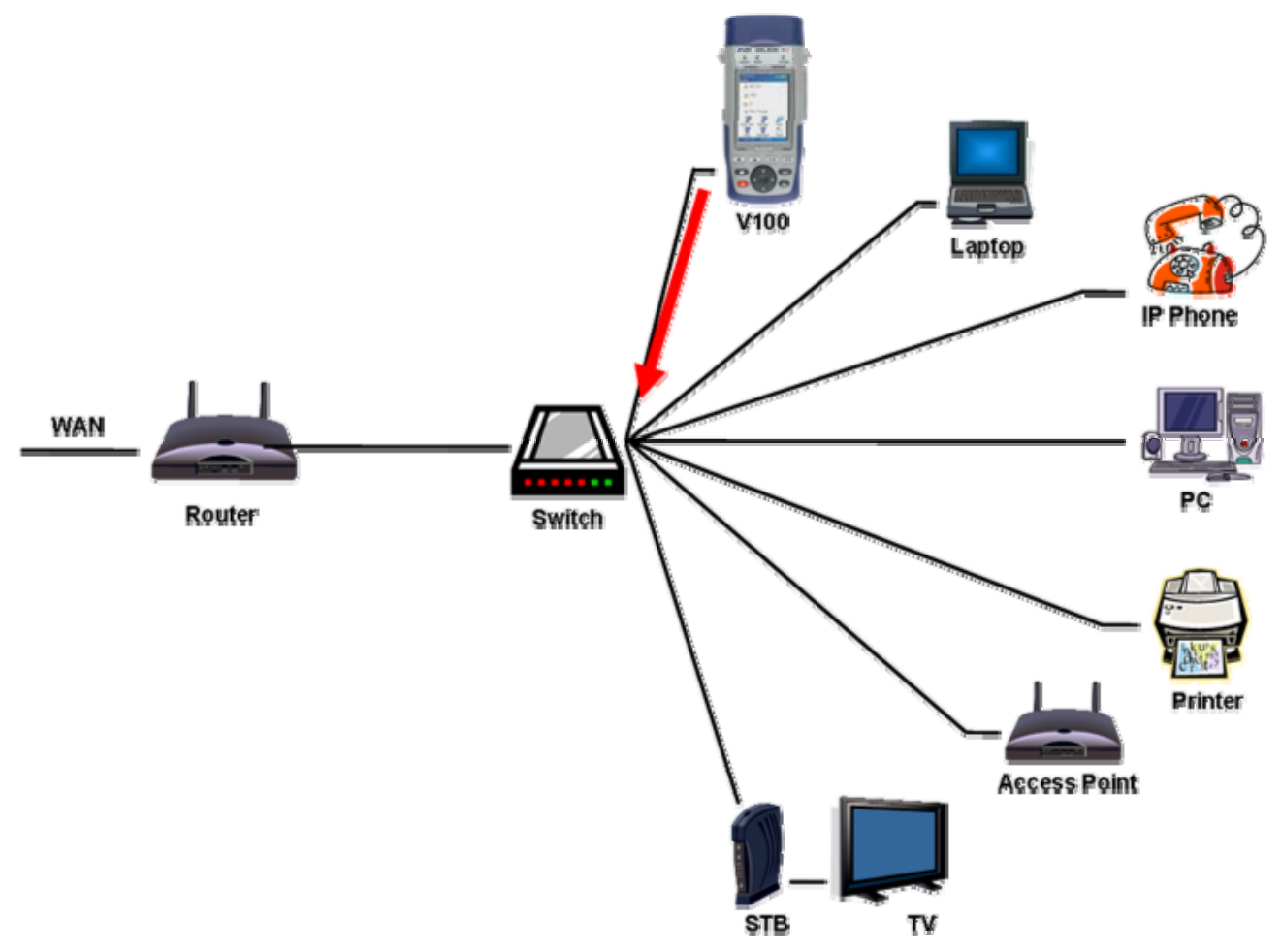

**Typical Net Wiz Application** 

Test functionalities include;

- Cable Analysis with distance
  - to switch with MDI mode (Straight or Crossover)
  - to fault, type of fault (Open, Short, Impedance Mismatch)
- Analyze the network and automatically report
  - Stations
  - o Routers/Gateway
  - Printers
- Provide MAC and IP addresses of each device
- PING each device and verify the device is active
- Provide detected networks (NetBiOS, IPX, etc)

### Status

- Press 'Start' to begin the test.
- The test set will report the connection type (Straight or Cross Over) if connected to an end point device.
- If a fault is detected (Open or Short), the fault will be indicated including the distance to the fault.

### Discovery

- Before proceeding with the discovery function, please go to IP Tools to establish a connection.
- Enter the desired IP address range and press 'Start'

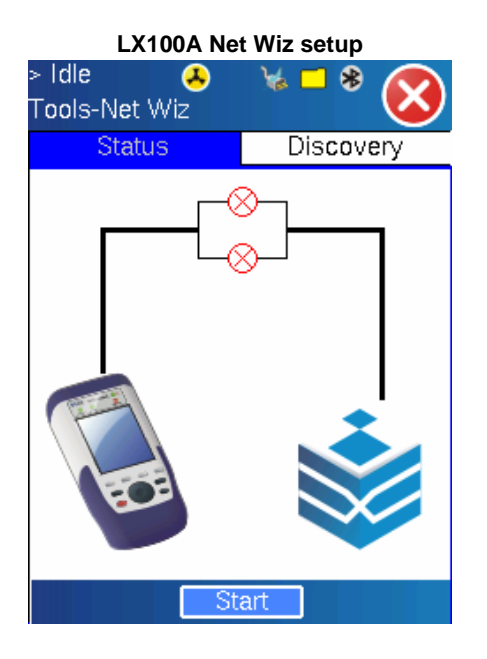

# **Discovery Result:**

- Summary tab reports;
  - Total transmitted and received frames
  - $\circ$  Received frames in error
  - o Speed advertized
  - Duplex mode advertised
  - Number of devices and networks found

| LX100A N | et Wiz | Discovery | Summary |
|----------|--------|-----------|---------|
|----------|--------|-----------|---------|

| Status        |     | Di   | scov | ery   |  |
|---------------|-----|------|------|-------|--|
| Summary [     | )ev | ices | Net  | works |  |
| TX Frames:    | 54  | 470  |      |       |  |
| RX Frames:    | 28  | 313  |      |       |  |
| RX Errors:    | 0   | 0    |      |       |  |
| Speed Advert: | 10  | 100  |      |       |  |
| Duplex Advert | Fl  | FULL |      |       |  |
| Device Found: | 22  | 2    |      |       |  |
| Network Found | 11  |      |      |       |  |
|               |     |      |      |       |  |
|               |     |      |      |       |  |
|               |     |      |      |       |  |
|               | St  | art  |      |       |  |

# LX100A Net Wiz Discovery Devices

| Tools-Net Wiz  |           |          |
|----------------|-----------|----------|
| Status         | D         | iscovery |
| Summary D      | evices    | Networks |
| Total Devices: | 22        |          |
| Routers:       | 0         |          |
| Servers:       | 0         |          |
| Hosts:         | 22        |          |
|                |           |          |
|                |           |          |
|                |           |          |
|                |           |          |
|                |           |          |
| 💽 Pag          | e 1 of 12 |          |
|                | Start     |          |

### **Discovery Result:**

- Devices tab indicates;
  - o Total number of devices found
  - Number of devices i.e. routers, servers or hosts.
  - $\circ~$  Attribute of each device discovered including Ping test result.

LX100A Net Wiz Discovery Devices contd.

| > Idle 🛛 🐣    | i 🖌 🗧 🕷 👧     |
|---------------|---------------|
| Tools-Net Wiz | - <b>-</b>    |
| Status        | Discovery     |
| Begin IP:     | 192.168.0.1   |
| End IP:       | 192.168.0.255 |
| 🗹 ARP         | ☑ SNMP        |
| 🗹 Ping        | ☑ NetBios     |
| Ping Broadca  | st            |
|               |               |
|               |               |
|               |               |
|               |               |
|               |               |
| S             | art           |

LX100A Net Wiz Discovery setup

| > Idle<br>Tools-Net W                                                                                                    | 🐣<br>iz            | ¥ =     | * 🚫      |  |  |
|----------------------------------------------------------------------------------------------------|--------------------|---------|----------|--|--|
| Status                                                                                                    |                    | Di      | scovery  |  |  |
| Summary                                                                                                    | Dev                | ices    | Networks |  |  |
| Attribute:                                                                                                    |                    |         | PING OK  |  |  |
| Mac: 00-18-63-aa-bb-cc<br>GroupName:<br>Machine Name:<br>Attribute: PING OK<br>IPAddr: 192.168.0.1<br>Mac: 00-18-30-95-de-f9 |                    |         |          |  |  |
| GroupName<br>Machine Na<br>()                                                                                                | :<br>me:<br>Page 2 | 2 of 12 | 0        |  |  |
|                                                                                                    | St                 | art     |          |  |  |

| > Idle 🦂<br>Tools-Net Wiz | )   | ¥4 🗖 | * 🚫      |
|---------------------------|-----|------|----------|
| Status                    |     | Di   | scovery  |
| Summary E                 | )ev | ices | Networks |
| IP Subnets:               | 1   |      |          |
| Hosts:                    | 22  | 2    |          |
| Domains:                  | 2   |      |          |
| Named Hosts:              | 6   |      |          |
|                           |     |      |          |
|                           |     |      |          |
|                           |     |      |          |
|                           |     |      |          |
|                           |     |      |          |
|                           |     |      |          |
|                           | St  | art  |          |

# **Discovery Result:**

- Networks tab indicates;
  - $\,\circ\,$  Number of IP Subnets, Hosts, Domain, and Named Hosts Found.

# Go back to top

# 5.4 WiFi Wiz

The function allows you to test wireless WiFi 802.11b and 802.11g networks. A typical application is shown below.

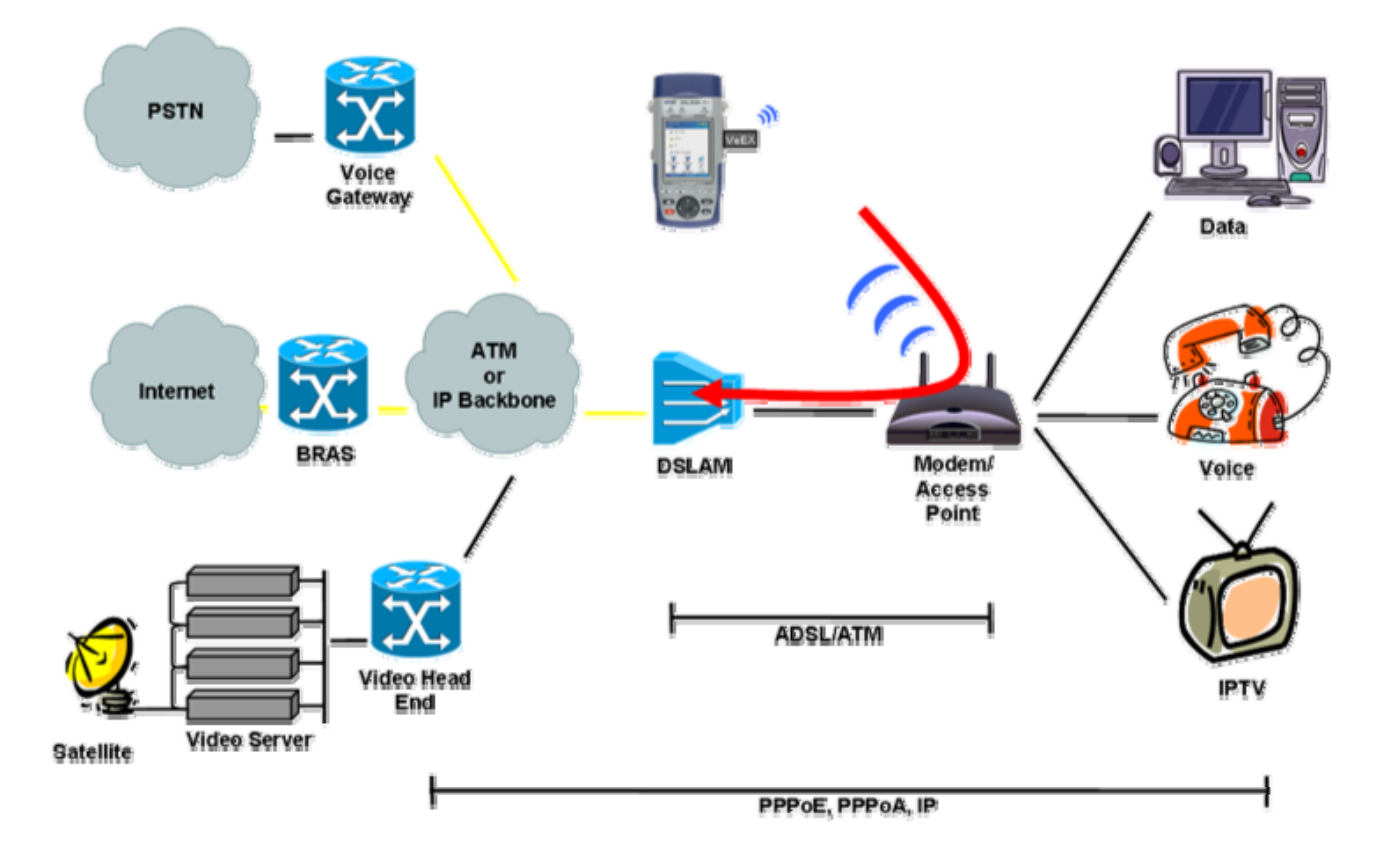

# **Typical WiFi Wiz Application**

The WiFi Wiz function supports;

- WEP Encryption
- Scanning
- SSID broadcasting and report
- Signal Strength
- Mode (AP, IF) and Security
- IP Connection and Ping Test

### Setup:

- Plug the WiFi adaptor into the USB port. Allow at least 30-45 seconds for the unit to detect the wireless adaptor and for the software driver to load.
- VPAL products support Linksys USB wireless adaptors only and have the necessary software driver built into the Linux operational system. Do not use other wireless adaptors as this may damage the unit.
- Tap on the pull down menu to turn the wireless USB adapter on. An information box will display the initiation process of the USB and this process will take about 90 seconds.
- Ensure the USB wireless adapter is connected before turning it on.

#### WiFi Adaptor

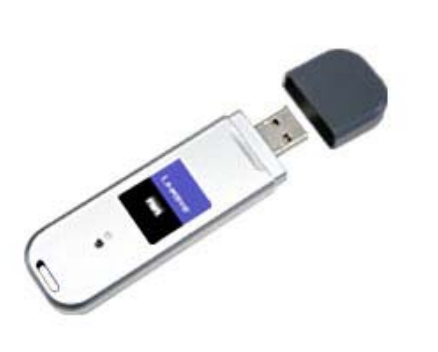

| LX100A Wi                   | Fi set  | up | - Act | ivat | ion       |
|-----------------------------|---------|----|-------|------|-----------|
| >Searching<br>Tools-WiFi Wi | 0)<br>z | ¥  |       | *    |           |
| Conn<br>SSiD                |         |    | Clo   | se   | $\otimes$ |
| BSSil<br>Chan               |         |    |       | On   | 00        |
| Encryption                  | n/a     |    |       |      |           |
| Туре                        | n/a     |    |       |      |           |
| Signal                      | n/a     | [  |       |      |           |
| Link Quality                | n/a     | [  |       |      |           |
|                             |         |    |       |      |           |
|                             |         |    |       |      |           |

**Scan** - Tap on the Scan tab once the test set has detected the wireless USB adapter. Press Scan on the bottom to start scanning the site. When scan is completed, the test set will show the number of SSIDs, Channels, and the number of SSiDs in Infrastructures mode and Ad-Hoc mode.

**SSiD** - Tap on the SSiD tab after the scan is completed. Select one of the SSiDs to start a connection. If the SSiD is locked, a network key is required to complete the connection. The WiFi function supports WEP encryption. The key can either be 10 characters or 26 characters. Note: If the user entered the wrong network key the test set will still connect to the Access Point, however, it will not be able to connect to the web or to perform the Ping test.

**Note:** Select the manual selection to enter the parameters manually if the SSiD did not detect the AP that the user is searching for.

LX100A WiFi Scan

LX100A WiFi SSID

| >SSiD<br>Tools-WiFi W                                  | 🍈 💻              | * = 😣            | >SSiD<br>Tools-Wi                                | <b>0</b><br>Fi Wiz                                  | -*-                                                      |
|--------------------------------------------------------|------------------|------------------|--------------------------------------------------|-----------------------------------------------------|----------------------------------------------------------|
| Setup                                                  | Status           | Ping             | Setup                                            | State                                               | us Ping                                                  |
| Connection                                             | Scan             | SSiD             | Connect                                          | ion Sca                                             | n SSiD                                                   |
| SSID Detect<br>Channel Det<br>Infrastructure<br>Ad-Hoc | ed<br>ected<br>e | 4<br>4<br>3<br>1 | ABC<br>BSSiD:<br>Ch:6     Veex<br>BSSiD:<br>Ch:6 | : 00-00-12-4<br>Enc:WEP<br>: 00-00-12-4<br>Enc:TKIP | )))<br>AA-BB-CC<br>Type:IF<br>)))<br>AA-BB-DD<br>Type:IF |
|                                                        |                  |                  |                                                  | Page 1                                              | of 2 🜔                                                   |
|                                                        | Scan             |                  |                                                  | Conn                                                | ect                                                      |

# Connection

Once connected, the connection screen will display the following information on the connection;

- SSiD
- BSSiD MAC address
- Channel number
- Encryption type WEP, WPA, Disabled
- Type Adhoc, Infrastructure
- Signal strength is constantly updated so the value varies.
- Link Quality is constantly updated so the value varies.

Note: Signal versus Link Quality

**Link quality** - Fundamentally, the best way to measure link quality is to derive the Signal to Noise Ratio (SNR) of the desired received signal. For that to happen, a demodulator in the receive chain needs to provide information about the confidence of the detected symbol - also known as soft detection. However, with modern CMOS transceivers used in WiFi type products, soft detection is not provided. Instead, in a typical application, there are two measures of the Rx signal quality: Received Signal Strength Indication (RSSI) and integrity check of the demodulated data by either Cyclic Redundancy Check (CRC) or PN code correlation strength.

**Signal quality** - The RSSI can be used as a measure of signal quality when there is no interference. But, in the case where the receiver experiences interference, the RSSI may falsely indicate sufficient signal strength even if the desired signal is completely jammed by the interfering signal. This is because the RSSI cannot distinguish the desired signal from the interfering signal. In this situation, a data integrity check can be used to detect if the demodulated data is corrupted, and then subsequently adjust the transmit power. Using a CRC check as a measure of link quality implies that a few bit errors occur in the data or voice transmission before the transmit power can be increased. There is a lot of controversy about the term signal quality used in WLAN networks but the most likely definition of "signal quality," or "PN code correlation strength" is that it is some metric of the correlation between the correct symbol-stream and the actual symbol-stream received. For example, the PHY might count the average number of "wrong" bit positions over a window of some number of symbols, where zero "wrong" bit positions equals 100% signal quality and more "wrong" bit positions results in lower signal quality.

**Signal strength and RSSI** - In reality, there are four units of measurements used to represent RF Signal Strength namely mW( milliwatts), dBm ("dB"-milliwatts), RSSI (Received Signal Strength Indicator), and a percentage measurement. Signal strength defined in the IEEE 802.11 recommendation for WiFi type

devices is based on the Received Signal Strength Indicator (RSSI) and is intended to be used as a 'relative value' within the WiFi chipset. The 1-byte value can have values ranging from 0 to 255, but vendors prefer to use arbitrary scales from 0 to RSSI\_Max but in fact no vendor actually measures the 256 different signal level values so each adopts and uses their own specific maximum RSSI value (RSSI\_Max). For example on the WiFi adaptor we use, Linksys (Cisco) chooses to measure 101 separate values for RF energy so their RSSI\_Max is 100. Note that the RSSI value is not associated with any particular power scale (e.g. mW) and it is also not required to be of any particular accuracy. The RSSI value is used internally by the microcode in the adapter and by the device driver and this is why vendors are not forced to use a compatible standard. As a result, the signal strength numbers reported by an 802.11 device or adaptor will not be consistent between two vendors, and should not be assumed to be particularly accurate or precise.

| LX100A WiFi Connection |           |            |  |  |  |
|------------------------|-----------|------------|--|--|--|
| > WiFi Up              | 0) -      | * * 🗖 🌄    |  |  |  |
| Tools-WiFi W           | iz        |            |  |  |  |
| Setup                  | Status    | Ping       |  |  |  |
| Connection             | Scan      | SSiD       |  |  |  |
| SSiD                   | BCD       |            |  |  |  |
| BSSiD                  | 00-00-1   | 2-AA-BB-ZZ |  |  |  |
| Channel                | 11        |            |  |  |  |
| Encryption             | Disable   |            |  |  |  |
| Туре                   | Infrastru | icture     |  |  |  |
| Signal                 | 63%       |            |  |  |  |
| Link Quality           | 50%       |            |  |  |  |
|                        |           |            |  |  |  |
|                        |           |            |  |  |  |
|                        |           |            |  |  |  |
|                        |           |            |  |  |  |
|                        |           |            |  |  |  |

| > WiFi Up   | 0    | ) 📼    | * =            |     |  |
|-------------|------|--------|----------------|-----|--|
| WiFi Wiz    |      |        |                |     |  |
| Connect     | S    | Scan   | S              | SiD |  |
| Setup       | S    | tatus  | Ping           |     |  |
| Setup       |      | Result |                |     |  |
| ST 05:05:50 | 1    | ET O   | ET 00:00:02    |     |  |
| Destination |      | www.   | www.google.com |     |  |
| PING: PASS  | S    |        | 00 1.00        |     |  |
| Sent        |      | 10     |                |     |  |
| Received    |      | 9      | 9              |     |  |
| Unreach     |      | 1      | 1              |     |  |
| Missing     |      | 0      | 0              |     |  |
| Round Trip  | (ms) |        |                |     |  |
| Current     | 14   | Aver   | age            | 16  |  |
| Max         | 15   | Min    |                | 14  |  |

**Ping** - Before performing the Ping test, ensure the WiFi connection is Up and the WiFi icon (on the top of the screen) has turned green.

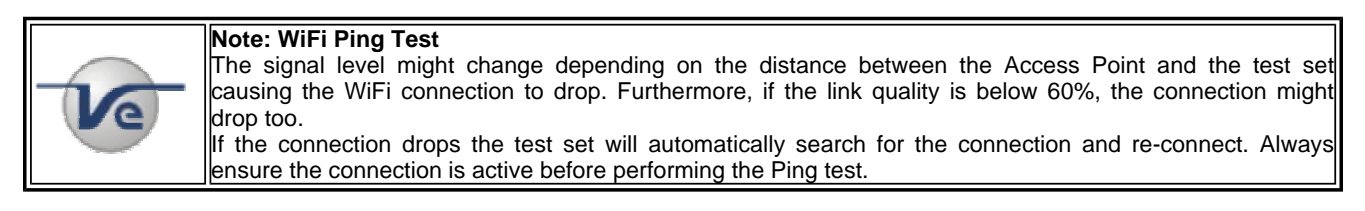

# Go back to top

# **5.5 VoIP Expert and VoIP Call Expert**

# 5.5.1 VoIP Expert

Setup: Select the VoIP tab to proceed with VoIP Expert setup. There are three modes or applications;

- **Client** Tou se the test set as a Client, the user needs to input the Server's IP address and set a Test Duration. The File Name and Encoding are preset in the test set for the current release. Press 'Start' when the parameters are all entered
- Server To use test set as a server, select Server then press 'Start.' The test set then waits for the connection from the Client to perform the test. The IP address of the server is the one entered or obtained in the IP Status

Note: Client and Server mode simulate a VoIP call between two test sets or one test set and a server, and

measure the VoIP quality parameters.

• IP Phone - For IP Phone or VoIP Call Expert mode, go to VoIP - IP Phone Section

| LX100A VoIP Expert server setup        | LX100A                  | VoIP Expert client setup   |
|----------------------------------------|-------------------------|----------------------------|
| Up-100T F 💿 🤘 🗖 🏶 🗭<br>IP 192.168.0.69 | Up-100T F<br>IP 192.168 | .0.69 <sup>®</sup> 🐂 🏴 😵 🚫 |
| Setup Status Ping Trace Route          | Setup S                 | tatus Ping Trace Route     |
| Web/FTP ARPWiz VoIP IPTV               | Web/FTF                 | ARPWiz VolP IPTV           |
| Setup Status                           | Setu                    | up Status                  |
| Mode: Server 🔻                         | Mode:                   | Client 🗸                   |
|                                        | Server:                 | 192.168.0.1 🔻              |
|                                        | File Name               | :: veexvoice.wav           |
|                                        | Encoding                | G.711 Mu Law               |
|                                        | Test Dura               | ition: 20 🛛 Sec 🔻          |
|                                        |                         |                            |
| Start                                  |                         | Start                      |

For Client mode, the user needs to input the Server's IP and Test Duration. The File Name and Encoding are preset in the test set for the current release. Press 'Start' when the parameters are all entered.

### **Server Status**

There are 4 stages in Server test mode:

- Wait for Client or Server Wait for the Client to connect with the server or vice versa
- Connecting Once client is connected to the server, the downstream test will be performed.
- Downstream As soon as the downstream is completed the upstream test will be performed.
- Upstream As soon as the upstream is completed, a Pass or Fail result will be indicated
- File Pass File Pass will be displayed when the test is completed.

| _X100A V  | /oIP Exp  | ert co | nnecti | on status |
|-----------|-----------|--------|--------|-----------|
| Up-100T   | F         | 🕑 🤘    | . 🗖 🕴  | 💊 ۹       |
| IP 192.16 | 68.0.69   |        |        |           |
| Setup     | Status    | Ping   | Tra    | ce Route  |
| Web/F     | TP ARI    | PWiz   | VolP   | IPTV      |
| Se        | etup      |        | Sta    | tus       |
| Status    | MOS/      | R Pa   | ckets  | Events    |
| ST: 01;   | :18:43    | ET     | 00:03  | :59       |
| Wait fo   | or Client | Conn   | ecting |           |
|           |           |        |        |           |
|           |           |        |        |           |
|           |           |        |        |           |
|           |           |        |        |           |
|           |           |        |        |           |
|           |           |        |        |           |
| Ston      | 1         |        |        |           |
| - Stop    |           |        |        |           |

| LX100A V  | olP E  | Exper | t dov  | vnstre | am statu   |
|-----------|--------|-------|--------|--------|------------|
| Up-100T   | F      | 0     | ) 🤘    |        |            |
| IP 192.16 | 58.0.1 | 69    |        |        | - <b>V</b> |
| Setup     | Stati  | us 🗌  | ⊃ing   | Tra    | ce Route   |
| Web/F     | ΓP .   | ARP∖  | Viz    | VolP   | IPTV       |
| Se        | etup   |       |        | Sta    | tus        |
| Status    | M      | OS/R  | Pac    | :kets  | Events     |
| ST: 01:   | 31:5   | 7     | ET:    | 00:00  | ):17       |
| Rx Voi    | ce S   | trean | ı - Do | ownst  | ream       |
| Test D    | urati  | on: O | ):00:  | 10     |            |
|           |        |       |        |        |            |
|           |        |       |        |        |            |
|           |        |       |        |        |            |
|           |        |       |        |        |            |
|           |        |       |        |        |            |
|           | _      |       |        |        |            |
| Stop      |        |       |        |        |            |

**Note:** Loss, Dup, and DV can be generated at any time, however, these functions are only available when the test set transmits the file.

- LOSS Packet Loss
- DUP Duplicate Packet
- DV Delay Variation (DV)

# LX100A VoIP Expert upstream status

|                  | ) 🖌 🗖 🕷 🌄                  |
|------------------|----------------------------|
| IP 192.168.0.69  |                            |
| Setup Status I   | Ping Trace Route           |
| Web/FTP ARPV     | Viz <mark>VoIP</mark> IPTV |
| Setup            | Status                     |
| Status MOS/R     | Packets Events             |
| ST: 01:34:06     | ET: 00:01:37               |
| Sending Voice S  | Stream - Upstream          |
| Test Duration: 0 | 0:00:09                    |
|                  |                            |
|                  |                            |
|                  |                            |
|                  |                            |
|                  |                            |
|                  |                            |
| Stop Loss        | Dup DV                     |

| LX1       | 00A VolP | Exper              | t resu | ılt     |
|-----------|----------|--------------------|--------|---------|
| Up-100T   | F 🧕      | 9 🤘 🛛              | ∎ 🖇    |         |
| IP 192.16 | 8.0.69   |                    |        | $\sim$  |
| Setup     | Status 🔤 | Ping <sup>-</sup>  | Trace  | e Route |
| Web/F1    | ™ ARP    | Niz <mark>V</mark> | olP    | IPTV    |
| Se        | tup      |                    | Statu  | IS      |
| Status    | MOS/R    | Packe              | ets E  | Events  |
| ST: 01:   | 34:06    | ET: 00             | ):02:3 | 37      |
| File Pa   | SS       |                    |        |         |
|           |          |                    |        |         |
|           |          |                    |        |         |
|           |          |                    |        |         |
|           |          |                    |        |         |
|           |          |                    |        |         |
|           |          |                    |        |         |
| Stop      | Loss     | Dun                |        | וער     |
| Jocop     | L033     | Dup                | _      |         |

### **Client Status:**

There are 3 stages in Client mode:

- Upstream Stream the voice file to the Server.
- Downstream Once the upstream is completed the downstream test will be performed.
- VOIP Test Complete VOIP Test Complete will be displayed when the test is completed.

#### **Status:**

Status tab indicates;

- ST Start Time
- ET Elapsed Time
- Test progress

**MOS/R** tab indicates;

The Mean Opinion Score (MOS) and R-factor measurements performed by the **Telchemy™ VQmon®** VoIP quality measurement engine which is integrated into the test set. **VQmon/SA** supports;

- Listening and conversational quality metrics
- MOS scores and R factors
- Detailed packet/RTP statistics
- Jitter buffer emulation

#### LX100A VoIP Expert Test completed

LX100A VoIP Expert MOS status

| Setup Status<br>Status MOS/R Packets Events<br>ST: 01:37:17 ET: 00:00:51<br>VOIP Test Complete | Jp-100T  <br>P 192.16<br>Setup   S<br>Web/FT | F (F<br>8.0.69<br>Status F<br>P ARPV | ) 🤸 🗖 🔇<br>Ping   Trai<br>Viz   VoIP | B 🚫<br>ce Route<br>IPTV |  |  |
|------------------------------------------------------------------------------------------------|----------------------------------------------|--------------------------------------|--------------------------------------|-------------------------|--|--|
| Status MOS/R Packets Events<br>ST: 01:37:17 ET: 00:00:51<br>VOIP Test Complete                 | Set                                          | tup                                  | Sta                                  | tus                     |  |  |
| ST: 01:37:17 ET: 00:00:51<br>VOIP Test Complete                                                | Status                                       | MOS/R                                | Packets                              | Events                  |  |  |
| VOIP Test Complete                                                                             | ST: 01:3                                     | 37:17                                | ET: 00:00                            | ):51                    |  |  |
|                                                                                                | VOIP Test Complete                           |                                      |                                      |                         |  |  |

| Up-100T F       | P      | 🍇 🗖 (  | 8 👧       |
|-----------------|--------|--------|-----------|
| IP 192.168.0.69 |        |        | - 😎       |
| Setup Status    | Pir    | ng Tra | ice Route |
| Web/FTP Af      | RPWi   | z VolP | IPTV      |
| Setup           |        | Sta    | atus      |
| Status MOS      | S/R [F | ackets | Events    |
|                 | UP:    |        | DN:       |
| MOS-LQ:         | 4.18   | 3 4    | 1.11      |
| MOS-CQ:         | 4.14   | 1 4    | 1.06      |
| R-LQ: 92 89     |        |        | 39        |
| R-CQ            | 90     | ε      | 37        |
| Burst R:        | 22     | 2      | 24        |
| Gap R:          | 91     | S      | )1        |
|                 |        |        |           |
| Stop            |        |        |           |

|  | Note: Call Quality                                                                                                    |                                                  |                       |                   |  |  |  |
|--|----------------------------------------------------------------------------------------------------|--------------------------------------------------|-----------------------|-------------------|--|--|--|
|  | Listening                                                                                                    | Quality (LQ) - Refers to how the user            | s rate what they "hea | ar" during a call |  |  |  |
|  | <b>Conversational Quality (CQ)</b> - Refers to how the users rate the overall quality of a call based on the listening quality and their ability to converse during a call. This includes any echo or delay related difficulties that may affect the conversation |                                                  |                       |                   |  |  |  |
|  | <b>Transmission Quality</b> - Refers to the quality of the network connection used to carry the voice signal.                                                                                                    |                                                  |                       |                   |  |  |  |
|  |                                                                                                    | Call Quality Rating and Mean Opinion Score (MOS) |                       |                   |  |  |  |
|  |                                                                                                    | User Opinion R Factor MOS (ITU)                  |                       |                   |  |  |  |
|  |                                                                                                    | Maximum obtainable for G.711                     | 93                    | 4.1               |  |  |  |
|  | Very Satisfied         90 = 100         4.1 = 5.0           Satisfied         80 - 90         3.7 - 4.1                                                                                                    |                                                  |                       |                   |  |  |  |
|  |                                                                                                    |                                                  |                       |                   |  |  |  |
|  | 3.4 - 3.7                                                                                                    |                                                  |                       |                   |  |  |  |
|  |                                                                                                    | 60 - 70                                          | 2.9 - 3.4             |                   |  |  |  |
|  |                                                                                                    | Nearly all users dissatisfied                    | 50 - 60               | 2,4 - 2,9         |  |  |  |
|  |                                                                                                    | Not recommended                                  | 0 - 50                | 1.0 – 2.4         |  |  |  |

Packets tab indicates;

- Analysis on packet lossDuplicated packetsOut of sequence packets
- Packet rate
- Packet jitter

Events tab indicates;

LX100A VoIP Expert Events

Setup Status Ping Trace Route

Status | MOS/R | Packets | Events

Events

01:39:05 Wait for Client

01:39:09 File - Downstream

01:40:19 Measuring - Done

👩 Page 1 of 2 👩

01:39:09 Server Pass

01:40:19 File Pass

🕑 🤸 🗖 🏶

VolP.

Status

IPTV

Up-100T F

Time

Stop

IP 192.168.0.69

Web/FTP ARPWiz

Setup

• A time stamped log of the various test steps with Pass/Fail criteria

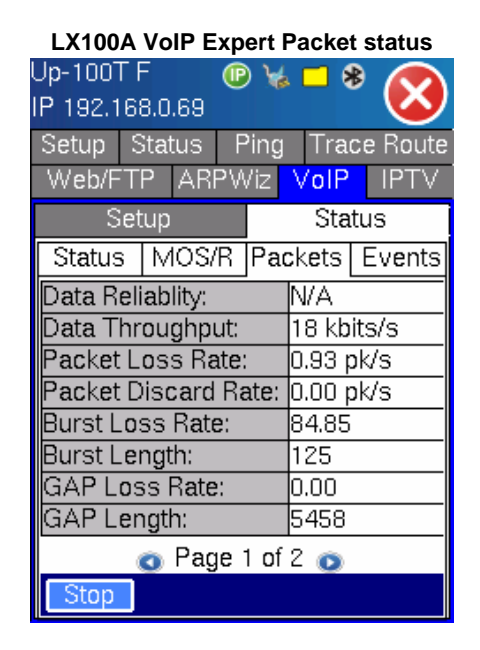

# Go back to top

# 5.5.2 VoIP Call Expert

The function allows you to place a VoIP call over an IP and PSTN network.

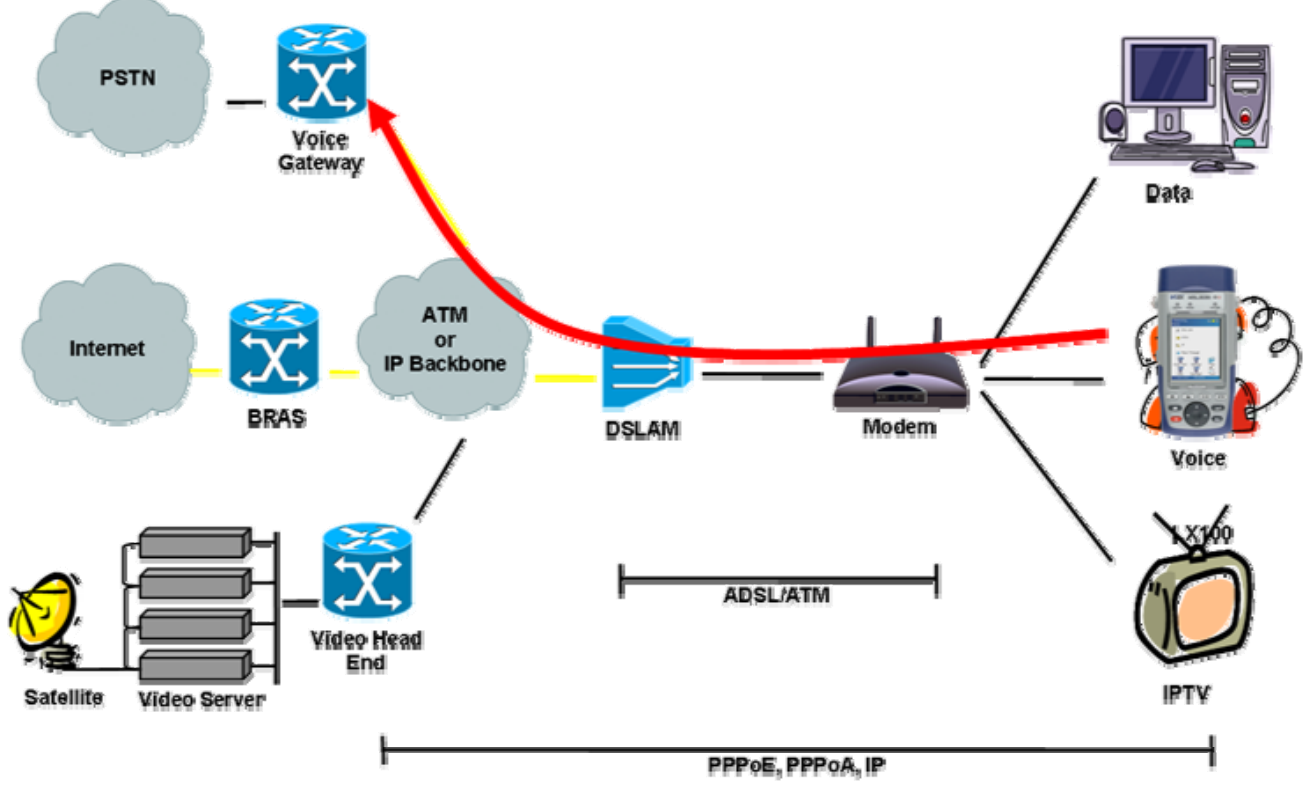

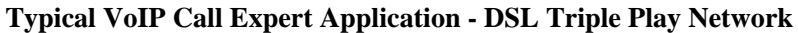

Setup:

Select the VoIP tab to proceed with the IP Phone setup.

- Profile Recall an existing or save a new profile
- Mode Select IP Phone from the Mode pull down menu.
- **Protocol** SIP and H.323 are the only protocols supported at this time.
- **Registration** Direct or Peer to Peer.
- User name and Password for registering with the call authentication server
- Codec select between G.711A, G.711U, G.728 or G.729
- **Headphone** When the user turns on the headphone selction, an information box appears prompting you to plug-in the VeEX USB headphone adaptor. Ensure the headphone USB adapter is properly connected to the test set before pressing 'OK'

| LX100A VoIP Call Expert Setup |                               |  |  |  |  |
|-------------------------------|-------------------------------|--|--|--|--|
| Up-100T F                     | 📃 🕑 🤘 🗖 🗞 🧑                   |  |  |  |  |
| IP 192.168.0.                 | 69 🚺                          |  |  |  |  |
| Setup Stat                    | us Ping Trace Route           |  |  |  |  |
| Web/FTP                       | ARPWiz <mark>VoIP</mark> IPTV |  |  |  |  |
| Setup                         | Status                        |  |  |  |  |
| Profile:                      | Save 🔻                        |  |  |  |  |
| Mode:                         | IP Phone 🛛 🔻 🔻                |  |  |  |  |
| Protocol:                     | SIP 🔻                         |  |  |  |  |
| Registration                  | Direct 🔻 🔻                    |  |  |  |  |
| Address:                      | sip.voipstunt.com             |  |  |  |  |
| User name:                    | emily cal                     |  |  |  |  |
| Password:                     | veexinc                       |  |  |  |  |
| Codec:                        | Auto 🔻 🔻                      |  |  |  |  |
| Headphone:                    | On 🗸 🗸                        |  |  |  |  |
| ٥                             | Page 1 of 2 💿                 |  |  |  |  |
|                               | Unregister                    |  |  |  |  |

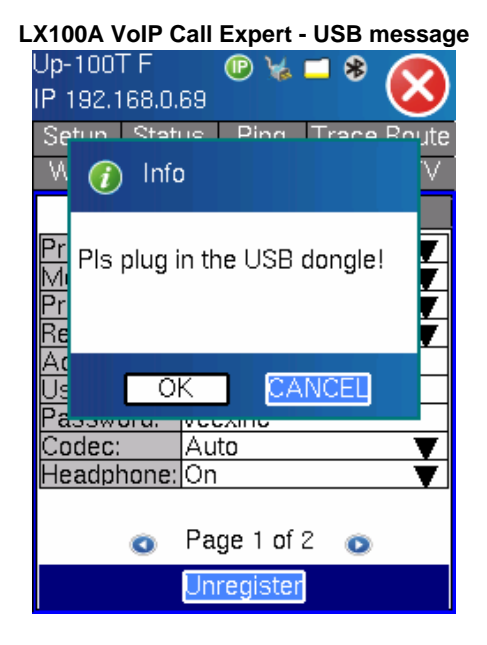

### **Registration Status**

- The status will show the registration progress and call activity if any
- Once the test set has completed the registration, the test set status will change to Online.
- If the test set fails to register, repaeat the setup process and ensure all the parameters are entered correctly and register again.

### LX100A VoIP Call Expert registration

### LX100A VoIP Call Expert setup

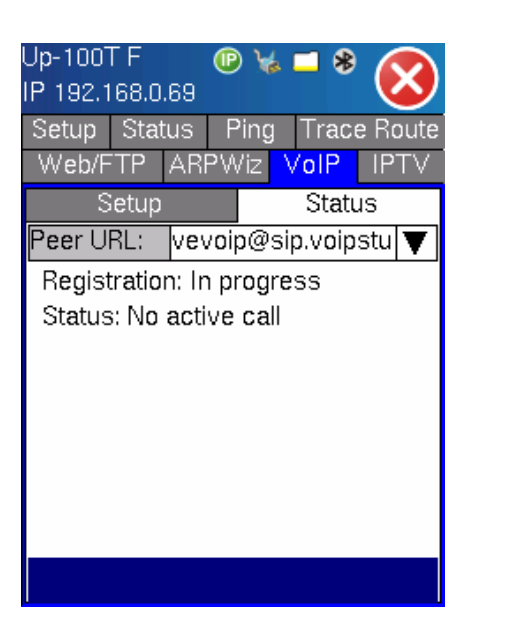

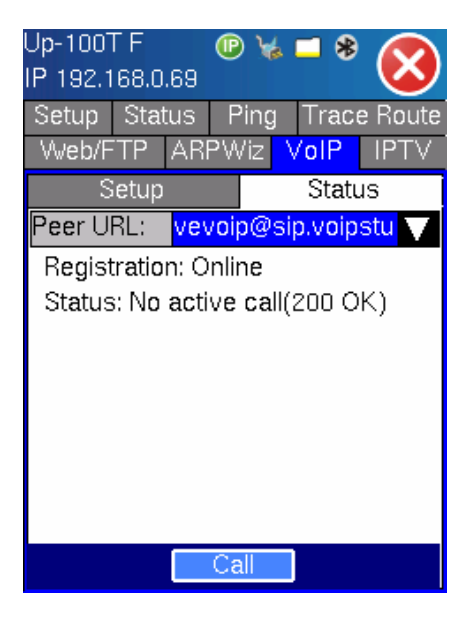

# **Call Status:**

To place a call;

- First enter a destination IP address The address can be a phone number (phone number@sipserver) or an alias (bob@sipserver)
- Press 'Call' The status will show the call progress e.g. 'Dialing in progress'
- The status changes to 'Call connected' when the destination end point answers the call

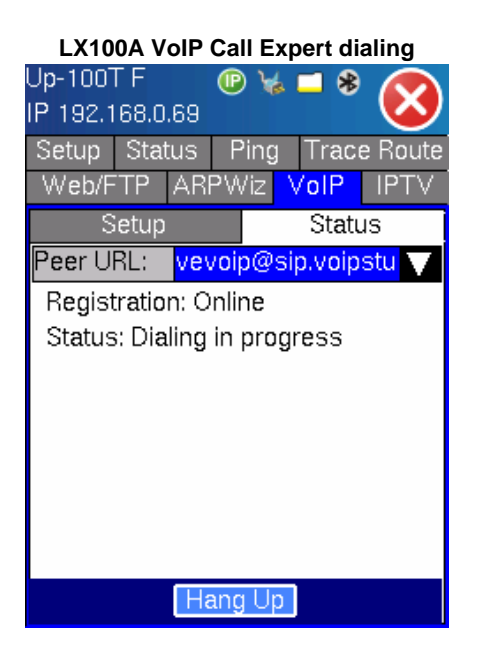

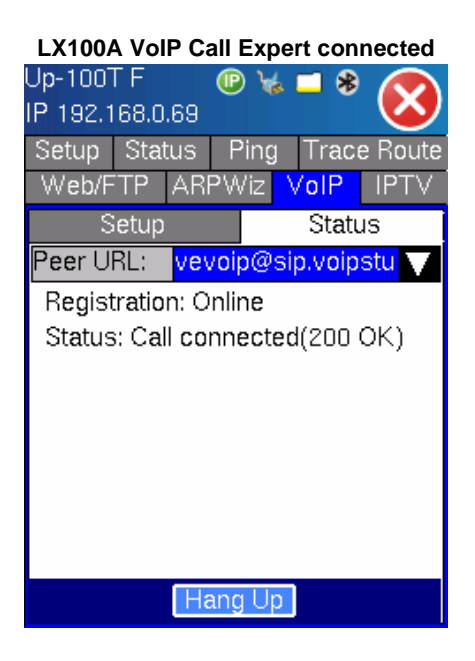

### **Receive Call Status:**

- An information box appears on screen when there is an incoming call
- The user can choose to accept or to decline the call
- Once connected, you can use the USB headphone adapter to talk and listen

LX100A VoIP Call Expert - Incoming call

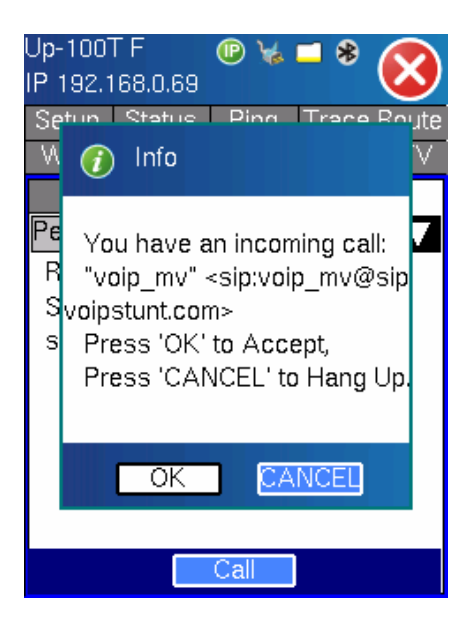

# Go back to top

# **5.6 IPTV**

The function allows you to perform IPTV testing in a Triple Play network. The feature supports;

- Set Top Box (STB) emulation
- IGMP/RTSP signaling, MPEG2/4, H.264 encoding, RTP/VC1/MPEG-TS transport streams
- Packet Statistics: packet loss, jitter, delay, PID mapping
- Video/Audio stream rates
- Channel zapping for quick and complete installation check

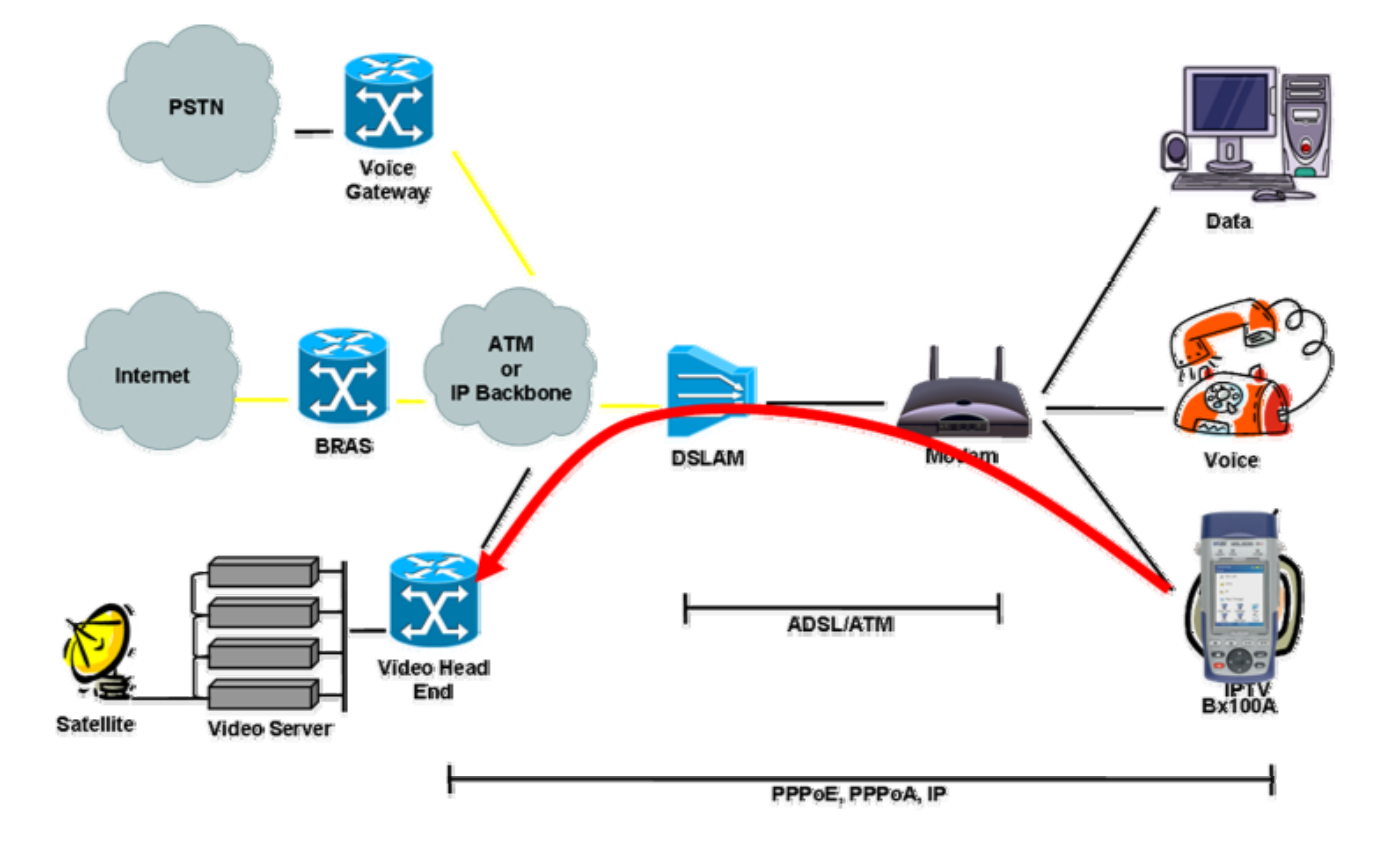

# **Typical IPTV Test Application - DSL Triple Play Network**

The IPTV menu allows you to configure the following parameters;

Setup tab:

- **Channel Table** Select the IPTV channel table to test. The IPTV channel table can be configured manually on the test set using the Editor function. Alternatively, the IPTV channel table can be created using the Reveal LX software which can subsequently be downloaded onto the test set.
- Channel # Select and configure the channel to be analyzed. Up to three channels or streams (Multicast or Unicast) can be analyzed simultaneously. The channel can be in IP address or URL format.

Probe tab:

- Channel Name
- Channel Address

Editor tab: Allows you to edit;

- IPTV channel name
- IP address associated with the IPTV channel

| IPTV C                       | hannel Setup                       |
|------------------------------|------------------------------------|
| Up-100T F<br>IP 192.168.0.69 | ® ¥ = * 🔇                          |
| Setup Status<br>Web/FTP AR   | Ping Trace Route<br>PWiz VoIP IPTV |
| Setup Resul                  | ts S <mark>can</mark> Viewer       |
| Channel Table:               | Manual 🛛 🔻                         |
| Туре:                        | Unicast 🛛 🔻 🔻                      |
| Control:                     | NONE 🛛 🔻                           |
| Transport:                   | MPEG TS 🛛 🔻 🔻                      |
|                              |                                    |

### **Results:**

**IPTV Summary** tab displays;

- Status should indicate Streaming
- Line rate is the Ethernet line rate
- Total stream packets associated with the video and audio content of the MPEG-2 Transport Stream (TS)
- Video stream packets associated with the video content
- Audio stream packets associated with the audio content

### Note: IPTV Stream Analysis

Up to three streams can be analyzed and the bandwidth associated with the whole TS is displayed. Video streams typically consume more bandwidth than audio streams, which in turn use more bandwidth than data streams. In this manual, MPEG-2 refers to the video transport stream defined in IEC13818 standard

| IPT          | V Channel l | Probe       |
|--------------|-------------|-------------|
| Up-100T F    | (P =        | <b>* *</b>  |
| IP 192.168.0 | 0.93        |             |
| Setup Sta    | tus Ping    | Trace Route |
| WEB/FTP      | ARPWiz \    | /oIP IPTV   |
| Setup        | Result Sca  | an Viewer   |
| Setup        | Probe       | Editor      |
| Channel Na   | ame Channe  | el Address  |
|              |             |             |
|              |             |             |
|              |             |             |
|              | _           |             |
|              | _           |             |
|              |             |             |
|              | 0           |             |
| •            | Page 1 of 1 | 0           |
|              | Stop        |             |

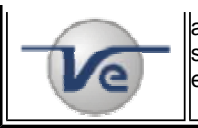

and not any compression technology used in the payload or transport packet. The MPEG-2 Transport stream contains seven packets of 188bytes each which transports either the MPEG-2, MPEG-4 or VC-1 encoded video.

#### **IPTV Stream Summary**

| Up-100T F 🛛 😰 🤘 😹 🗖 🛞 🅟  |      |        |      |      |          |
|--------------------------|------|--------|------|------|----------|
| IP 192.168.0.            | 69   |        |      |      | <b>N</b> |
| Setup Stati              | JS   | Ping   | j T  | rac  | e Route  |
| Web/FTP .                | ARF  | ⊃Wiz   | Vo   | IP   | IPTV     |
| Setup Re                 | sult | ts S   | Scar | ۱    | Viewer   |
| Summary                  |      | Video  | 1    |      | PID      |
| Channel                  | 192  | 2.168. | 0.69 | 9:12 | 34       |
| Status : Streaming       |      |        |      |      |          |
| Line Rate 100 Mbps       |      |        |      |      |          |
| Total Stream 3311 kbit/s |      |        |      |      |          |
| Video Stream 3138 kbit/s |      |        |      |      |          |
| Audio Stream  134 kbit/s |      |        |      |      |          |
|                          |      |        |      |      |          |
|                          |      |        |      |      |          |
| Stop                     |      |        |      |      |          |

| Up-100T F                     | . @         | ¥ =    | 8          | <sup>3</sup> |  |  |  |  |
|-------------------------------|-------------|--------|------------|--------------|--|--|--|--|
| IP 192.168.0.69               |             |        |            |              |  |  |  |  |
| Setup Status Ping Trace Route |             |        |            |              |  |  |  |  |
| Web/FTP                       | ARPW        | 'iz Vo | ЯΝ         | IPTV         |  |  |  |  |
| Setup Re                      | sults       | Scar   | 1          | Viewer       |  |  |  |  |
| Summary                       | Vid         | eo     |            | PID          |  |  |  |  |
| Stream Pac                    | kets        |        |            |              |  |  |  |  |
| Packet Rx 21127               |             |        |            |              |  |  |  |  |
| Packet Expected 21023         |             |        |            |              |  |  |  |  |
| Packet Loss 0                 |             |        |            |              |  |  |  |  |
| Rx Video                      |             | 5557:  | 2          |              |  |  |  |  |
| Rx Audio                      |             | 2474   |            |              |  |  |  |  |
| IPG(ms)                       |             |        |            |              |  |  |  |  |
| Min 0                         | 19          | Αv     | <b>q</b> 3 |              |  |  |  |  |
| IGMP Latency 1 ms             |             |        |            |              |  |  |  |  |
| 0                             | Page 1 of 5 |        |            |              |  |  |  |  |
|                               | Sto         | р      |            |              |  |  |  |  |

IPTV Results - Video Stream

**IPTV Result Video (Page #1)** displays the following results;

- Packet Rx is the (total number of packets received) Packet loss (total number of packets lost)
- **Packet loss** measured by analyzing video packet flows and determining the presence of a continuity error event. Because each video packet carries a sequence number, continuity errors can be determined easily. Missing, OOS and duplicate packets are counted as errors. Packet loss is typically seen on all channels arriving at the customer, because they are not source or content related problems. Analysis of the DSL or Ethernet physical layer normally determines the problem area. Packet loss impacts video quality and leads to highly visible errors. When lost packets contain I-frames, the impact will be more pronounced because the STB has to wait for the next Iframe to "reset" itself. H.264 encoding which uses a longer Group of Pictures (GOP) structure aggravates problems because higher compression contains more information. Consequently, the loss of a single H.264 frame will likely have a greater impact on picture quality.

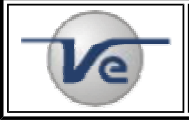

### Note: IPTV Network Performance

Due to the real-time nature of IPTV, MPEG-2 is transported over UDP (IPv4/UDP), hence retransmission or re-ordering of packets is not intended. Video quality is largely determined by network performance parameters including Packet loss, Packet jitter and IGMP latency.

**IPTV Results - Video Stream Rates** 

**IPTV Results - Video Packet Jitter** 

| Setup Status Ping Trace Route |        |       |         |   |  |  |  |  |
|-------------------------------|--------|-------|---------|---|--|--|--|--|
| WEB/FTP ARPWiz VoIP IPTV      |        |       |         |   |  |  |  |  |
| Setup                         | Result | Sca   | n Viewe | f |  |  |  |  |
| Summar                        | y V    | /ideo | MAP     |   |  |  |  |  |
| Stream F                      | Rates  |       |         | 1 |  |  |  |  |
| (kbps) Cur. Avg. Max.         |        |       |         |   |  |  |  |  |
| Total                         | 3372   | 4410  | 35000   |   |  |  |  |  |
| Video                         | 3067   | 3880  | 33947   |   |  |  |  |  |
| Audio                         | 0      | 0     | 0       |   |  |  |  |  |
| Data                          | 9      | 15    | 154     |   |  |  |  |  |
| Other 0 0 0                   |        |       |         |   |  |  |  |  |

| Setup S<br>WEB/FTF<br>Setup | tatus<br>P ARI<br>Resu | Ping<br>PWiz \<br>t Sca | Trace<br>/oIP<br>an | e Route<br>IPTV<br>Viewer |  |  |  |
|-----------------------------|------------------------|-------------------------|---------------------|---------------------------|--|--|--|
| Summar<br>Packet J          | itter                  | Video                   |                     | MAP                       |  |  |  |
| IP Packe                    | t Rx                   |                         |                     |                           |  |  |  |
| Packet Jitter (ms)          |                        |                         |                     |                           |  |  |  |
| Latency                     |                        | 213219                  | ms                  |                           |  |  |  |
| O Page 3 of 6 O             |                        |                         |                     |                           |  |  |  |

# IPTV Result Video (Page #2) - displays the Stream Rate results;

- Table provides individual bit rate statistics for each stream;
  - o Total is the total number of bytes related to the Video, Audio and Data payloads
  - o Video is the number of packets classified as video packets
  - o Audio is the number of packets classified as audio packets
  - Data is the number of packets classified as data packets
  - o Other is the number of packets classified as unknown packets

### IPTV Result Video (Page #3) - displays the Packet Jitter results;

- Packet Jitter displayed in milliseconds.
- Current is the current jitter value
- Max is the maximum jitter value

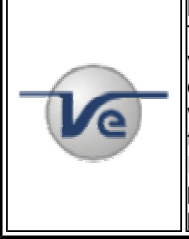

### Note: Packet Jitter

This measurement is based on the data packet inter-arrival time which is a measure of packet arrival variance. Packet jitter affects packet arrival throughout the network. Variations lead to buffer under / overflows at the receiving equipment e.g. STB. Jitter impacts the way packets are handled at various net work elements i.e. If the jitter is too high, packet loss will increase as queuing software tries to load balance traffic at network elements. Packet jitter should not be confused with PCR jitter (described below). When Packet jitter is present, the cause is normally related to the Ethernet physical layer. When PCR jitter is performing to specification.

**IPTV Results - Video QOS** 

**IPTV Results - Video Transport** 

| Up-100T F 💿 📼 🗖 😵 🚫                                                                                                    | Up-100T F 🛛 😰 📼 🛋 😵 🐼                                                                                      |
|----------------------------------------------------------------------------------------------------|----------------------------------------------------------------------------------------------------|
| Setup         Status         Ping         Trace Route           WEB/FTP         ARPWiz         VolP         IPTV           Setup         Result         Scan         Viewer           Summary         Video         MAP | Setup Status Ping Trace Route<br>WEB/FTP ARPWiz VoIP IPTV<br>Setup Result Scan Viewer<br>Summary Video MAP |
| QOS<br>PCR Clock 27 MHz<br>PCR Jitter (ms)<br>Current 82 Max 95                                                                                                    | MPEG Packet loss 1700<br>Packet Expected 305669                                                            |
| MPEG Packet Loss (%)<br>Current 0.55 Max 0.60<br>Error Indicator 0<br>Latency 213219 ms                                                                                                    |                                                                                                    |
| Page 4 of 6<br>Stop                                                                                                    | C Page 5 of 6 Stop                                                                                         |

**IPTV Result Video (Page #4)** - displays the **Quality of Service (QOS)** results;

- PCR Clock Presence of 27MHz Program Clock Reference
- PCR Jitter PCR deviation in (ms)
- MPEG Packet Loss continuity error (%)
- Latency the time to complete a program change measured in milliseconds (ms)

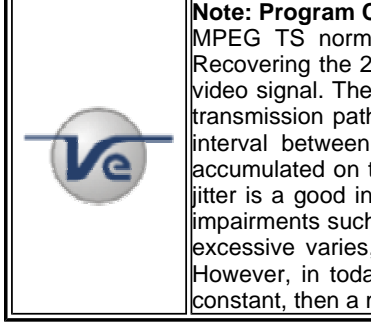

# Note: Program Clock Reference (PCR)

MPEG TS normally contain a built-in timing packet known as the Program Clock Reference (PCR). Recovering the 27 MHz clock at the decoder end of the transmission system is necessary to re-create the video signal. The PCR values need to be correct at the signal origin and should not be distorted along the transmission path to a point where decoding the compressed signal becomes problematic. Measuring the interval between the arrival of PCR values, the accuracy of the expected values and also the jitter accumulated on those PCR values transmitted is necessary to assure that streams can be decoded. PCR itter is a good indication of timing distortions due to poor encoding. Excessive PCR jitter results in visual impairments such as frame freezes, color loss and pixelization. The amount of PCR jitter that is considered excessive varies, and depends on various factors including STB buffer sizes and software architecture. However, in today's packetized video networks, PCR jitter should not exceed 10 ms. If PCR jitter is not constant, then a momentary problem from inserting local programming may be the cause.

**IPTV Result Video (Page #5)** - displays the **Transport** results;

- MPEG Packet Loss
- Packets expected

**IPTV Results - Video MDI** 

**IPTV Results - Video MAP** 

| Up-100T<br>IP 192.16<br>Setup | F<br>8.0.93<br>Status | Pina     | Trace Rou | )<br>te | Up-1<br>IP 1<br>Set | 100T<br>92.16<br>up \$ | F<br>8.0.9:<br>Statu: | 3<br>5 | 🕑 📼 🗖    | 3<br>Trac | e Rout |
|-------------------------------|-----------------------|----------|-----------|---------|---------------------|------------------------|-----------------------|--------|----------|-----------|--------|
| WEB/FT                        | P ARF                 | Wiz V    | oIP IPT   | /       | W                   | EB/FT                  | ΡΑ                    | RP     | Wiz      | oIP       | IPTV   |
| Setup                         | Resul                 | t Sca    | n View    | :r      | Se                  | etup                   | Res                   | sult   | Scar     | n         | Viewer |
| Summa                         | Iry Y                 | Video    | MAP       |         | S                   | umma                   | ry                    | 1      | /ideo    | JI        | MAP    |
| MDI                           |                       |          |           |         | Str                 | PID                    | Тур                   | е      | Descrip  | tion      | E      |
| MDI:                          | 0.8                   | 3:0.00   |           |         | 1                   | 0                      | Data                  | 1      | ISO 138  | 318-      | 1 PAT  |
|                               | _                     |          |           |         | 1                   | 66                     | Data                  | 1      | ISO 138  | 318-      | 1 PMT  |
|                               | Ava.                  | Min.     | Max.      |         | 1                   | 68                     | Vide                  | 20     | ISO 138  | 318-      | 2 Vide |
| DE                            | 1.25                  | 0.00     | 5.46      |         | 1                   | 69                     | Othe                  | er     | Reserve  | ed o      | r unkn |
| MIR                           | 8.27                  | 0.00     | 37.67     |         | 1                   |                        |                       |        |          |           |        |
| men                           | pier                  | 0.00     | 07.07     |         | 1                   | _                      | -                     | _      |          |           |        |
|                               |                       |          |           |         | 1                   | -                      |                       | _      | <u> </u> |           |        |
|                               |                       |          |           |         | <u> </u>            | _                      |                       | _      |          |           |        |
|                               | Pag                   | e 6 of 6 | ۲         |         |                     |                        | _                     |        |          |           |        |
|                               |                       | Stop     |           |         |                     |                        |                       | S      | top      |           |        |

IPTV Result Video (Page #6) - displays the Media Delivery Index (MDI) results;

- MDI (Media Delivery Index) value in a ratio
- **DF** (**Delay Factor**) Average, Minimum and Maximum values. Also defined as cumulative IP jitter, it represents the time it would take to drain an output buffer and ensure good video playback.
- MLR (Media Loss Rate) Average, Minimum and Maximum values. Alos defined as the packet loss rate due to dropped packets, bad/corrupted packets, or out-of-sequence packets.

| packet loss together provides a good indication of IP transmission and non related IP issues. |
|-----------------------------------------------------------------------------------------------|
|-----------------------------------------------------------------------------------------------|

### **IPTV Result MAP:**

The MAP table provides a summary of the stream composition and the programming present.

- Str Indicates stream number
- **PID** Packet Identifier is a unique channel address identifier. PID enables identification and reconstruction of the programme and is used in conjunction with the Programme Service Identifier (PSI) packets. The decoder uses the PID and PSI to identify the Programme Association tables (PAT). PAT contain Program Map tables (PMT) that point the decoder to the packets associated with the channel or programme such as video, audio and data content in the transport stream.
- **Type:** Payload description
- **Description:** PID description on a per stream basis

### Note: MPEG-2 Transport Stream (TS)

A Packetized elementary stream (PES) is a continuous traffic stream of 188-byte packets carrying the digital signal. Since single/multiple programs can be carried per stream, a reference point from which the STB can synchronize and start the actual decoding from, must be provided. Each 188-byte packet consists of a 4-byte header containing this reference point which is a PAT table and a PID value equal to 0. The Packet Identifier (PID) contained within the 4-byte header, is a unique channel address identifier allowing

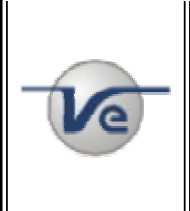

identification and reconstruction of the program. The PID is used in conjunction with the Program Service Identifier (PSI) to identify Program Association Tables (PAT) which in turn hold Program Map Tables (PMT). The PAT table is also the table containing all program information ensuring the consumer receives updated program changes. The PAT table lists all the programs in the transport stream and associates each program with another PID, that holds a program map table (PMT) as its payload. PMT lists the Video, audio and eventual encryption information. The Payload Structure Identifier (PSI) table needs to be consistent with the PID table. PAT and PMT are inserted into the stream so that the decoder performs correctly. These two items should always be present.

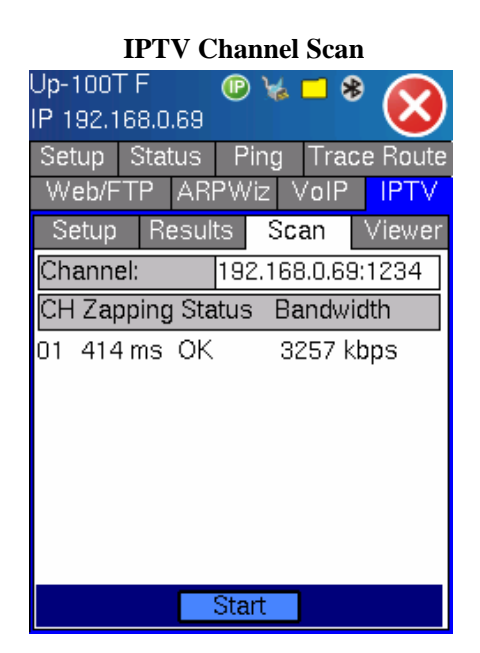

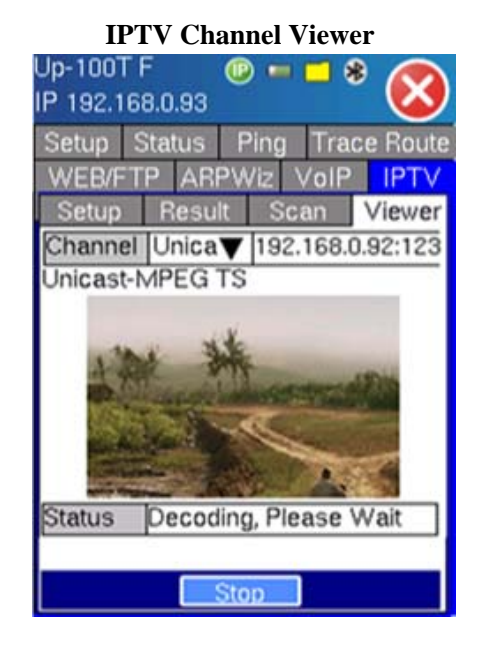

IPTV Scan - displays the Scan results;

- Channel Channel number (IP address:UDP port) being scanned
- Zap time (ms) Also known as inter-channel change delay. Time between a channel leave request is sent and the receipt of the first byte of data from the new multicast channel. It is the IGMP Join Latency + Channel Switch Delay (STB dependent). Channel zapping should be < 700ms.
- Status OK, no packet, Fail
- Bandwidth bandwith associated with the stream

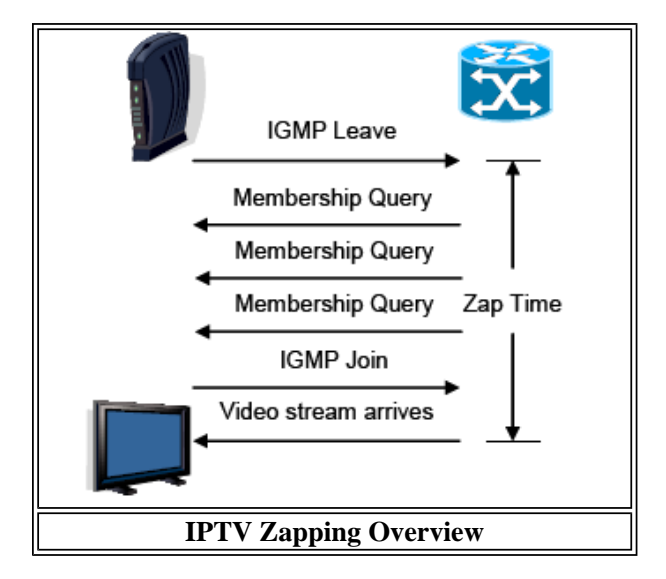

| 2  | <b>Note: IGMP and Channel Zapping</b><br>IGMP is a signaling protocol that enables each STB to obtain only the programming that the viewer is<br>interested in watching, thus conserving bandwidth in the access network. STB's use the IGMP to change<br>channels, by leaving and joining multicast groups representing channels.<br>Key to IPTV QoE, is how fast and reliably end users can change TV channels, also known as "channel<br>provide". |
|----|----------------------------------------------------------------------------------------------------|
| Ve | Key to IPTV QoE, is how fast and reliably end users can change TV channels, also known as "channel<br>zapping". Essentially it is calculated as the time taken between sending a channel leave request and<br>receiving the first video data of the new video stream.<br><b>Refer to DSL Forum TR-126 Triple Play Quality of Experience (QoE) requirements for more info.</b>                                                                         |

**IPTV Viewer -** displays the Picture and is useful as a channel identifier.

- Channel Unicast or Multicast including IP address and UDP port #
- Status Decoding please wait. Please allow 20-30 seconds for buffering and decoding to occur.

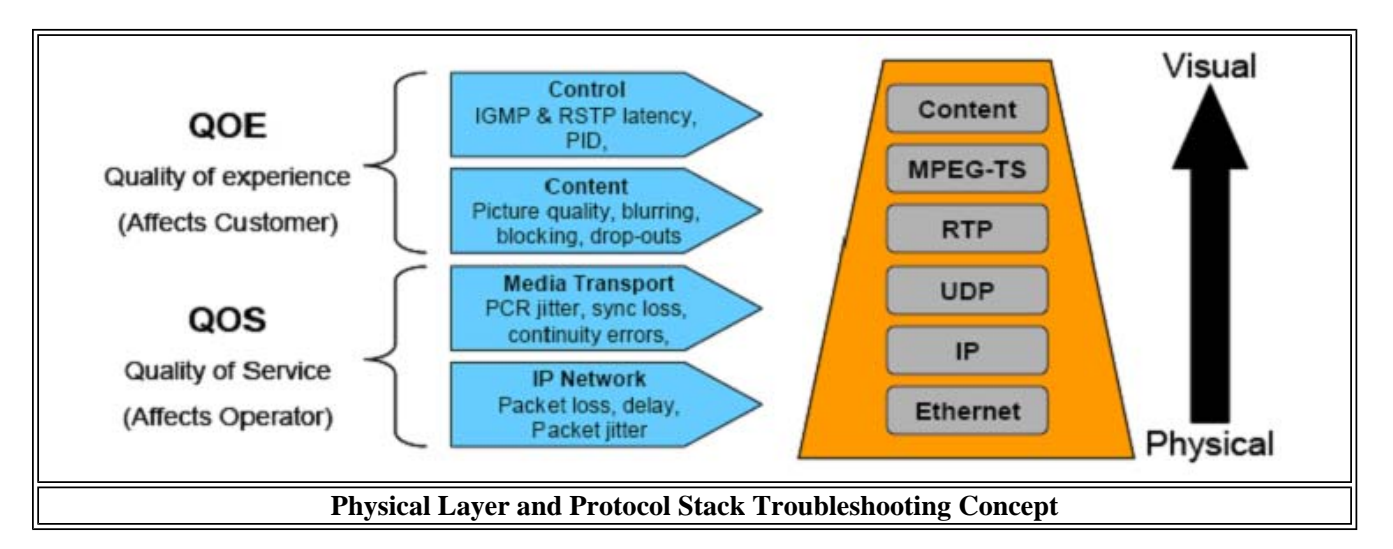

# Go back to top

# 5.7 Optical Power Meter (OPM)

With its optional Optical Power Meter, the LX100 is an ideal tool to troubleshoot FTTH and PON Networks. The standard power meter can be used to verify the physical layer (optical power level) while the Advanced PON Power Meter functions allows in-service measurement of bi-directional signals between OLT and ONT using an industry standard 2x2 optical coupler.

### Go back to top

# **6.0** Common Functions

The following common functions are described in the Common Functions E-Manual

# 6.1 Help

Help provides a text based online help related to the operation of the test set and the measurements performed. The user can directly access from the table of contents hyperlinks or by doing a search on keywords.

# 6.2 Settings

This section provides settings for the global parameters of the test set.

**About:** Provides information about the software version, hardware serial number, MAC addresses, and installed options. This section also allows the user to add software options by programming the new option with the key provided by VeEX Inc Customer Care Department.

**Bluetooth:** Provide the utilities to configure, enable, and associate devices with the test set via Bluetooth wireless interface. The Bluetooth option needs to be purchased to enable this menu.

**Backlight:** Provides backlight control of the unit. The user can select the brightness for battery and AC operations. The user can also select a timer to turn off the backlight if the device is not used. This function helps improve the battery life. There are two settings, one for battery power and one for AC power. To enable the timer, check the item "Turn off backlight if device is not used for" and with the pull down menu adjust the duration of the idle time before the backlight is turned off. Once the timer is active, and the backlight turned off, any action on the test set (touch screen, keyboard) will turn on the backlight again.

Please refer to the backlight section, go to Backlight section.

**Screen:** Go to this section to change the screen theme, blue or green. Also provides the utility to calibrate the touch screen when out of calibration.

Power: Provides information about current powering source, and information about the battery gauge.

**Global Settings:** This section allows the user to select an alternative language for the user interface (only English is supported at this time) and also to set the unit system (English - feet or Metric - meter). It also provides selection for File Name Prefix. Once entered the prefix will be added to any file exported out of the test set.

**Selftest:** This utility provides a complete diagnostic of the test set. The report can be exported and provided to VeEX Inc Customer Care Department.

**Date and Time:** Set the date and time accordingly to the customer time zone. Daylight savings are automatically enabled in the utility.

**Network:** Set the parameters for the 10/100T port available on the chassis. The port, once set is automatic and always tries to connect with the settings once connected to a proper network. These settings are active when the port is not used for testing. The applications that will use these settings are remote control, and connection to ReVeal, VeEX PC software application.

# 6.3 Files

The test instrument saves the Files (Test results) in the unit's internal memory for recall and viewing. To access the saved results, click Files on the main menu. There are three application tabs;

### Capacity

The capacity screen displays the current file capacity and current % memory utilization.

### Explorer

The Explorer screen allows you to View, Delete, or Rename files. File protection is provided using the Lock/Unlock button.

File Capacity

File Explorer

| >Searching<br>Files | 16                            | * 🚫               | Link Down<br>Files |             | ¥\$ =   | * 🚫                 |
|---------------------|-------------------------------|-------------------|--------------------|-------------|---------|---------------------|
| Capacity            | Explorer                      | Transfer          | Capacity           | Expl        | orer    | Transfer            |
|                     |                               |                   | Name               | Size        | Туре    | Date                |
|                     |                               |                   | <u> </u>           | 2k          | webft   | 05/13/08            |
|                     |                               |                   | <u> </u>           | 2k          | webft   | 05/13/08            |
|                     | File Capaci                   | γ,                | <u>-</u> 024259    | 2k          | webft   | 05/13/08            |
| 0%<br>Use<br>Fre    | d Space: 0.1<br>e Space: 99.1 | 100%<br>4%<br>36% | 024316<br>024316   | 2k<br>I Rei | webft   | 05/13/08<br>Un/Lock |
| 15-Apri-2007        | 7 06:52:44                    | 1                 | 13-May-200         | 8 02        | 2:43:52 |                     |

**Note:** The test results files are stored in a proprietary format. If you need to archive, print or generate test reports, please export the files using one of the following methods.

- USB Memory Device via USB interface. For more information, click here.
- FTP server Upload or Transfer via the unit's Ethernet interface. For more information, click here.
- File transfer using Reveal software via the unit's Ethernet interface. For more information, click here.

After the results are exported, please use ReVeal software to manage and process the files.

### **USB File Transfer**

Setup - Tap the Transfer Mode pull down menu to select USB as the transfer method.

| <b>USB File Transfer setup</b>                                                     |                          |                                 |                      |                      |  |  |  |
|------------------------------------------------------------------------------------|--------------------------|---------------------------------|----------------------|----------------------|--|--|--|
| Link Down<br>Files                                                                 |                          | ₩ =                             | *                    | $\otimes$            |  |  |  |
| Caparit<br>Trans<br>FTP A<br>File/P<br>User:                                       | fer Moo                  | de:                             | USB<br>FTP<br>USB    | sfer<br>V            |  |  |  |
| 🔽 Name                                                                             | Size                     | Туре                            | Date                 | e                    |  |  |  |
| <ul> <li>☑ 024217</li> <li>☑ 024235</li> <li>☑ 024259</li> <li>☑ 024259</li> </ul> | 2k<br>2k<br>2k<br>Page 1 | webft<br>webft<br>webft<br>of 2 | 05/1<br>05/1<br>05/1 | 3/08<br>3/08<br>3/08 |  |  |  |
| Upload                                                                             |                          |                                 |                      |                      |  |  |  |

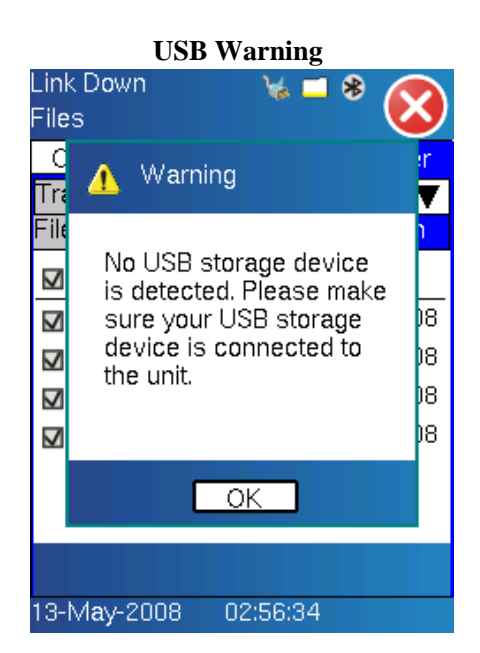

Note: Ensure an USB Storage device is connected properly to the test set before selecting the USB transfer

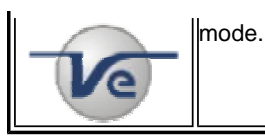

| USB memory stick detection r                         | nessage        |
|------------------------------------------------------|----------------|
| >Searching 🦙 🤘 🤧<br>Files                            | $\otimes$      |
| C<br>Tra                                             | r<br>▼         |
| File<br>Detecting USB storage<br>device. Please wait | )7<br>)7<br>)7 |
|                                                      |                |
| Transfer                                             |                |
| 13-Apri-2007 06.53.38                                |                |

| USB File Transfer setup |      |          |            |  |  |  |  |
|-------------------------|------|----------|------------|--|--|--|--|
| Link Down               |      | 🛛 🥁 🗖    | 8          |  |  |  |  |
| Files                   |      |          | - <b>V</b> |  |  |  |  |
| Capacity                | Expl | orer     | Transfer   |  |  |  |  |
| Transfer Mo             | de:  | USB      | ▼          |  |  |  |  |
| File/Path:              |      | results/ | ericsson   |  |  |  |  |
| 🔽 Name                  | Size | Туре     | Date       |  |  |  |  |
| <b>☑</b> 024217         | 2k   | webft    | 05/13/08   |  |  |  |  |
| <b>☑</b> 024235         | 2k   | webft    | 05/13/08   |  |  |  |  |
| 🔽 024259                | 2k   | webft    | 05/13/08   |  |  |  |  |
| <b>⊠</b> 024316         | 2k   | webft    | 05/13/08   |  |  |  |  |
|                         |      |          |            |  |  |  |  |
|                         |      |          |            |  |  |  |  |
| Transfer                |      |          |            |  |  |  |  |
| 13-May-200              | 8 0  | 2:45:36  |            |  |  |  |  |

### Transfer:

- When the USB transfer mode is selected, USB storage device (memory stick) detection starts. An information box appears providing information on the detection process.
- Input a File/Path once the USB storage device is detected A File/Path is the name of the folder where the files will be stored on the USB device.
- Press 'Transfer' to start the file transfer An information box appears indicating the transfer is in progress.
- Press 'OK' to exit or to abort the file transfer.
- During the transfer, a % progress message appears in the file transfer window. A "Transfer finished" message appears when the transfer is complete.

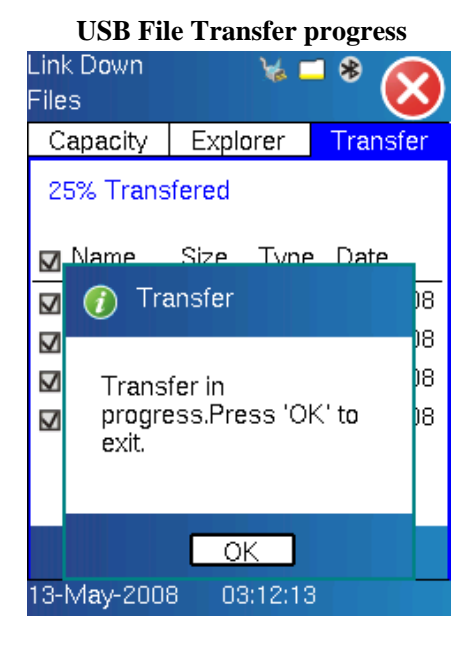

| USB File Transfer completed |      |         |          |  |  |  |  |
|-----------------------------|------|---------|----------|--|--|--|--|
| Link Down<br>Files          |      | ₩ =     | * 😣      |  |  |  |  |
| Capacity                    | Expl | orer    | Transfer |  |  |  |  |
| Transfer finished.          |      |         |          |  |  |  |  |
| 🔽 Name                      | Size | Туре    | Date     |  |  |  |  |
| <b>☑</b> 024217             | 2k   | webft   | 05/13/08 |  |  |  |  |
| <b>⊠</b> 024235             | 2k   | webft   | 05/13/08 |  |  |  |  |
| <b>☑</b> 024259             | 2k   | webft   | 05/13/08 |  |  |  |  |
| <b>☑</b> 024316             | 2k   | webft   | 05/13/08 |  |  |  |  |
|                             | Re   | set     |          |  |  |  |  |
| 10 h de 1 2000              |      |         |          |  |  |  |  |
| 13-1vlay-2008               | 3 03 | 5:17:36 |          |  |  |  |  |

# **FTP File Transfer**

# Setup:

- Enter a valid FTP server address, File/Path, User name, and Password.
- Once the server parameters are entered, click 'Upload' to start uploading the files.
- During the transfer, a % progress message appears in the file transfer window.
- A "Transfer finished" message appears after the FTP file transfer is complete.

| FTP File Transfer setup |                  |        |              |  |  |
|-------------------------|------------------|--------|--------------|--|--|
| Link Down               |                  | 1 🖌 🗖  | 8            |  |  |
| Files                   |                  |        | <b>N</b>     |  |  |
| Capacity                | Expl             | orer   | Transfer     |  |  |
| Transfer Mode:          |                  | FTP    | V            |  |  |
| FTP Addres              | TP Address:      |        | 192.168.8.10 |  |  |
| File/Path:              | results/ericsson |        | /ericsson    |  |  |
| User: mike              |                  | Pwd:   | test         |  |  |
| 🔽 Name                  | Size             | Туре   | Date         |  |  |
| 024217                  | 2k               | webft  | : 05/13/08   |  |  |
| 🔽 024235                | 2k               | webft  | : 05/13/08   |  |  |
| 🔽 024259                | 2k               | webft  | : 05/13/08   |  |  |
| 0                       | Page             | 1 of 2 | 0            |  |  |
| Upload                  |                  |        |              |  |  |
| 13-May-2008 03:20:00    |                  |        |              |  |  |

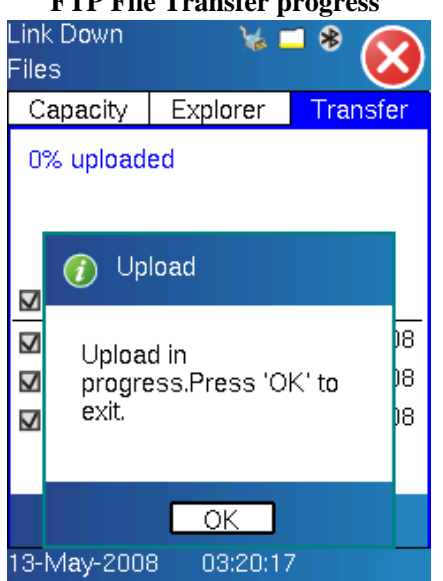

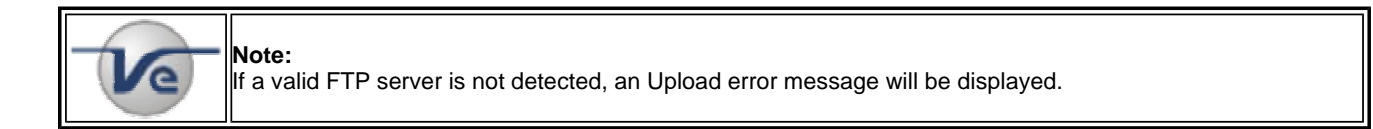

# **FTP File Transfer - Caution**

| Link Down<br>Files                                       |      | ₩ =    | * 😣      |  |
|----------------------------------------------------------|------|--------|----------|--|
| Capacity                                                 | Expl | orer   | Transfer |  |
| Upload error! Please check ftp an<br>d network settings. |      |        |          |  |
| 🔽 Name                                                   | Size | Туре   | Date     |  |
| <b>☑</b> 024217                                          | 2k   | webft  | 05/13/08 |  |
| <b>☑</b> 024235                                          | 2k   | webft  | 05/13/08 |  |
| 🔽 024259                                                 | 2k   | webft  | 05/13/08 |  |
| 0                                                        | Page | 1 of 2 | 0        |  |
|                                                          | Re   | set    |          |  |
| 13-May-2008 03:23:40                                     |      |        |          |  |

# **FTP File Transfer progress**

# Go back to top

# 6.4 Reveal software

Please install the ReVeal LX software (supplied with the instrument) onto your PC. The ReVeal software allows you to;

- Manage and process test results
- Remote Control the instrument

# Managing and processing Files (test results)

- Launch ReVeal LX software on your PC to open and process the exported files.
- The test instrument does not need to be connected to the PC when processing results.

The **Results** application allows you to Download and Manage Test results.

| Home           | P Connect                  | 🔗 History                                                     | Q Tools                                                                                           | <b>?</b> ·                                                                                                    | Ve                                                                                                    | EX                                                                                                    |
|----------------|----------------------------|---------------------------------------------------------------|---------------------------------------------------------------------------------------------------|----------------------------------------------------------------------------------------------------|----------------------------------------------------------------------------------------------------|----------------------------------------------------------------------------------------------------|
|                |                            |                                                               |                                                                                                   |                                                                                                    |                                                                                                    |                                                                                                    |
| profiles for a | auto test, IP, pas:        | s through, IP/URL                                             | list and IPTV cha                                                                                 | nnel table. Upload                                                                                                    | i to the test set                                                                                                    |                                                                                                    |
|                |                            |                                                               |                                                                                                   |                                                                                                    |                                                                                                    |                                                                                                    |
| anage resul    | ts from the test s         | et. Create reports                                            | , print, convert to                                                                               | pdf or csv                                                                                                    |                                                                                                    |                                                                                                    |
|                |                            |                                                               |                                                                                                   |                                                                                                    |                                                                                                    |                                                                                                    |
| lanage soft    | ware. Upload to            | the test set, add o                                           | ptions, check ver                                                                                 | sion and option o                                                                                                    | on the test set                                                                                                    |                                                                                                    |
|                |                            |                                                               |                                                                                                   |                                                                                                    |                                                                                                    |                                                                                                    |
|                |                            |                                                               |                                                                                                   |                                                                                                    |                                                                                                    |                                                                                                    |
| tion           | Not                        | Connected                                                     |                                                                                                   |                                                                                                    |                                                                                                    |                                                                                                    |
|                | anage resul<br>Manage soft | anage results from the test s<br>Vanage software. Upload to t | anage results from the test set. Create reports<br>Vanage software. Upload to the test set, add o | anage results from the test set. Create reports, print, convert to<br>Vanage software. Upload to the test set, add options, check ver | anage results from the test set. Create reports, print, convert to pdf or csv<br>Vanage software. Upload to the test set, add options, check version and option o | anage results from the test set. Create reports, print, convert to pdf or csv<br>Manage software. Upload to the test set, add options, check version and option on the test set |

The **Results** menu allows you to;

- Download Results
- Manage Results
- Create Reports
- Convert Results to PDF format
- Convert Results to CSV format
- Print Results

For detailed information, refer to the ReVeal LX user manual.

| Home         |                                                                                |                                                                                                    |                                                                                                    |
|--------------|--------------------------------------------------------------------------------|----------------------------------------------------------------------------------------------------|----------------------------------------------------------------------------------------------------|
|              | Connect 🧐 History                                                              | V Tools V                                                                                                    | <b>VeEX</b>                                                                                                    |
|              |                                                                                |                                                                                                    |                                                                                                    |
| • 🚮          | Download<br>Download results from the test set to<br>the computer              | 7                                                                                                    | PDF Conversion<br>Convert selected results to PDF file                                                                                                    |
|              | Manage Results<br>Open, delete, rename local results                           | CSV                                                                                                    | CSV Conversion<br>Convert selected results to CSV file                                                                                                    |
| 141          | Create Reports<br>Create reports with multiple results,<br>comments, and logos |                                                                                                    | Print Results<br>Print selected results to a printer                                                                                                    |
|              |                                                                                |                                                                                                    |                                                                                                    |
| nection<br>/ | Not Connected                                                                  |                                                                                                    |                                                                                                    |
|              | P S                                                                            | Download           Download results from the test set to the computer           Manage Results           Open, delete, rename local results           Open, delete, rename local results           Create Reports           Create reports with multiple results, comments, and logos | Download results from the test set to the computer       Image Results         Manage Results       Image Results         Open, delete, rename local results       Image Results         Image Results       Image Results         Open, delete, rename local results       Image Results         Image Results       Image Results         Image Results       Image Results         Open, delete, rename local results       Image Results         Image Results       Image Results         Image Results       Image Results |

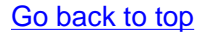

### **Remote Control:**

- Launch ReVeal LX software on your PC to remote control the instrument.
- The test instrument must be connected to the PC via an IP connection.
  Select the remote control application which is located in the Tools menu.

For detailed information, refer to the ReVeal LX user manual.

| Conner 🎤 Conner                                                                                       | et 🥝 History 🐧 Tools 🔞 🖓                                                                                                    | VeEX                |
|----------------------------------------------------------------------------------------------------|----------------------------------------------------------------------------------------------------|---------------------|
| Softupgrade Utility<br>Upload new software u<br>test set<br>Remote Control<br>Tool for remote control | Remote Control(Started) 0:00<br>0:00<br>Idle 0:00<br>IP 192.168,100.94<br>IP Connection<br>Advanced IP<br>Net Wiz<br>WiFi Wiz<br>VoIP<br>VIP<br>IPTV<br>Optical Power Meter<br>Help Settings Files | SIGNAL FRAME ALMERR |
| Status Last connection Currently 2 Method E                                                           | 12-May-2008 10:22:01<br>008/5/12上午 10:15 BX 100 (IP: 192.168.100.94, SN<br>hernet                                                                                                    | TL1B01HA510240)     |

# Go back to top

# 7.0 Warranty and Software

**Warranty Period:** The warranty period for hardware, software and firmware are three (3) years from the date of shipment to the customer. The warranty period for battery pack, LCD, LCD touch panel, LCD protective cover, and accessories (including but not limited to patch cords, AC adaptor, SFP, USB adaptors, carrying case, carrying pouch) is limited to one (1) year.

Hardware Coverage: VeEX Inc warrants hardware products against defects in materials and workmanship. During the warranty period, VeEX will, at its sole discretion, either

- Repair the products
- Replace the hardware which prove to be defective

provided that the products that the customer elects to replace is returned to VeEX Inc by the customer along with proof of purchase within thirty (30) days of the request by the customer, freight prepaid.

**Software Coverage:** VeEX Inc warrants software and firmware materials against defects in materials and workmanship. During the warranty period, VeEX will, at its sole discretion, either

- Repair the products
- Replace the software and/or firmware which prove to be defective

provided that the products that the customer elects to replace is returned to VeEX Inc by the customer along with proof of purchase within thirty (30) days of the request by the customer, freight prepaid.

Additionally, during the warranty period, VeEX Inc will provide, without charge to the customer, all fixes, patches and enhancements to the purchased software, firmware and software options. VeEX Inc does not warrant that all software or firmware defects will be corrected. New enhancements attached to a software option require the option to be

purchased (at the time of order or the time of upgrade) in order to benefit from such enhancements.

Limitations: The warranty is only for the benefit of the customer and not for the benefit of any subsequent purchaser or licensee of any merchandise (hardware, software, firmware and/or accessories)

**Revoking the warranty:** VeEX Inc does not guaranty or warrant that the operation of the hardware, software or firmware will be uninterrupted or error-free. The warranty will not apply in any of the following cases:

- Improper or inadequate maintenance by the customer
- Damage due to software installed by the customer on the unit without prior authorization (written) from VeEX Inc.
- Unauthorized alteration or misusage
- Damage occurred from operating the unit from outside of the environmental specifications for the product
- Improper installation by the customer

### Go back to top

### **8.0 Product Specification**

# LX100 Model - Click here

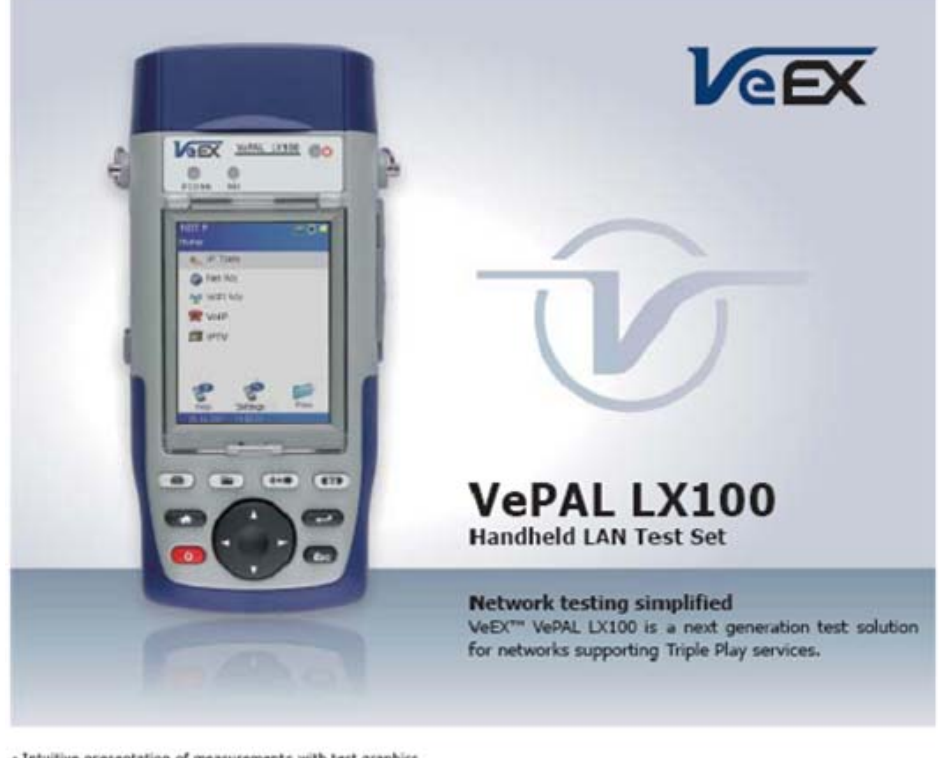

- Intuitive presentation of measurements with test graphics
   Migh resolution color touch-screen viewable in any lighting
- conditions fitted with protective cover
- Robust, handheld chassis packed with powerful and flexible features for demanding environments and test conditions
- Optimized for field engineers or technicians installing and maintaining networks enabling triple play services
- USB memory stick and FTP upload support for test result storage/file transfer
- Maintain instrument software, manage test configurations, process measurement results and generate customer test reports using included ReVeal<sup>™</sup> PC software
- Extend field testing time using interchangeable LiJon battery pack/s. Greater battery autonomy provided in standby mode
- Advanced IP connection tests; Ping, trace route, ARP Wiz, web browser, and FTP upload/download
- NetWiz cable diagnosis with network statistics
- Optional VoIP call emulation and MOS performance analysis
   Optional WiFi Wiz site survey with internet connection test

#### LAN Expert

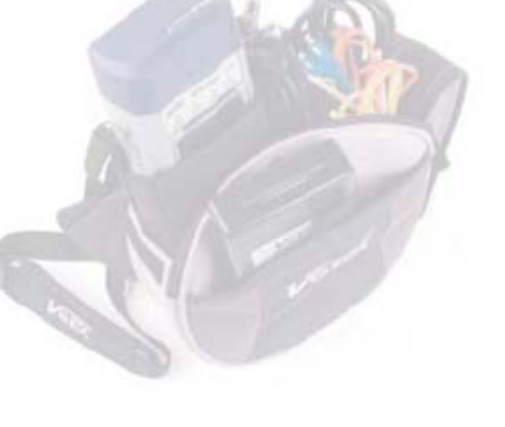

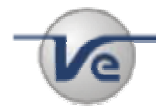

Note: Product Specifications The most recent product specifications can be downloaded from the VeEX website. For the most recent version, <u>click here</u>

### Go back to top

# 9.0 Certifications and Declarations

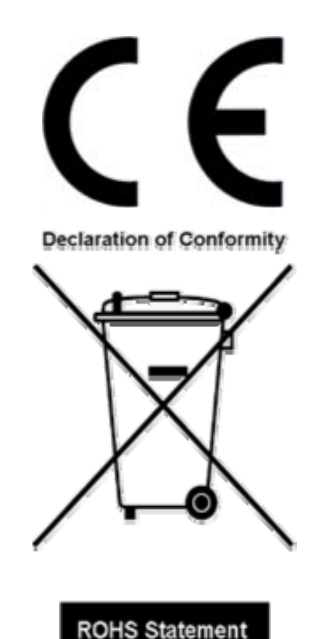

The CE marking is a mandatory European marking for certain product groups to indicate conformity with the essential health and safety requirements set out in European Directives. To permit the use of a CE mark on a product, proof that the item meets the relevant requirements must be documented. Use of this logo implies that the the unit conforms to requirements of European Union and European Free Trade Association (EFTA). EN61010-1

# Click here for CE Declaration of Conformity relating to VeEX products What is RoHS?

RoHS is the acronym for Restriction of Hazardous Substances. Also known as Directive 2002/95/EC, it originated in the European Union and restricts the use of specific hazardous materials found in electrical and electronic products. All applicable products imported into the EU market after **July 1, 2006** must pass RoHS compliance.

Click here for ROHS Statement relating to VeEX products

# Go back to top

# 10.0 About VeEX

VeEx Inc, the Verification EXperts, is an innovative designer and manufacturer of test and measurement solutions addressing numerous technologies. Global presence through a worldwide distribution channel provides uncompromised product support.

Visit us online at <u>www.veexinc.com</u> for latest updates and additional documentation.

VeEx Incorporated 2255 Martin Avenue, Suite G, Santa Clara, CA, 95050, USA Phone: +1 408 970 9090 Fax: +1 408 970 9099

# **Customer care**

Phone: +1 408 970 9090

Email: customers@veexinc.com

Go back to top